# **INTEGR**

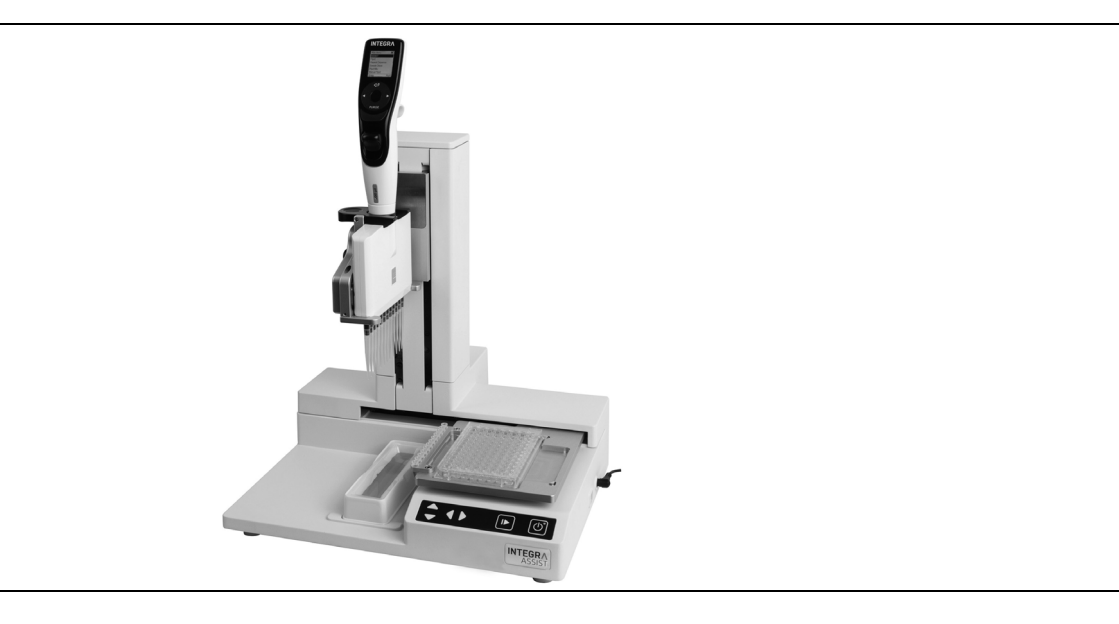

ASSIST Bedienungsanleitung

127950\_V12

# **CEUR** Declaration of conformity INTEGRA Biosciences AG – 7205 Zizers, Switzerland declares on its own responsibility in use

| Description         | Model                                                                        |                |
|---------------------|------------------------------------------------------------------------------|----------------|
| ASSIST              | 4500                                                                         |                |
| complies with:      |                                                                              |                |
| EU Directives       | Scope                                                                        | Date effective |
| 2014/35/EU          | Low voltage directive (LVD)                                                  | 20.04.2016     |
| 2014/30/EU          | Electromagnetic compatibility (EMC)                                          | 20.04.2016     |
| 2014/53/EU          | Radio equipment directive (RED)                                              | 13.06.2016     |
| 2012/19/EC          | Waste electrical and electronic equipment (WEEE)                             | 14.02.2014     |
| 2011/65/EC          | Restriction of hazardous substances (RoHS)                                   | 03.01.2013     |
| EU Regulations      | Scope                                                                        | Date effective |
| 1907/2006           | Registration, evaluation, authorisation and restriction of chemicals (REACH) | 01.06.2007     |
| 2019/1782           | External power supply efficiency                                             | 01.04.2020     |
| EU Standards        | Scope                                                                        |                |
| EN 9001:2015        | Quality Management                                                           |                |
| EN 61010-1:2010     | Safety general laboratory equipment                                          |                |
| EN 61326-1:2013     | Electromagnetic compatibility laboratory equipm                              | nent           |
| EN 61010-2-081:2015 | Safety automatic laboratory equipment                                        |                |

| GBR Regulations     | Scope                                            | Date effective |
|---------------------|--------------------------------------------------|----------------|
| S.I. 2016/1101      | Electrical equipment safety                      | 08.12.2016     |
| S.I. 2016/1091      | Electromagnetic compatibility (EMC)              | 08.12.2016     |
| S.I. 2017/1206      | Radio equipment (RED)                            | 26.12.2017     |
| S.I. 2013/3113      | Waste electrical and electronic equipment (WEEE) | 01.01.2019     |
| S.I. 2012/3032      | Restriction of hazardous substances (RoHS)       | 02.01.2013     |
| GBR Standards       | Scope                                            |                |
| BS 61010-1:2010     | Safety general laboratory equipment              |                |
| BS 61010-2-081:2015 | Safety automatic laboratory equipment            |                |
| BS 63000:2018       | Restriction of hazardous substances (RoHS)       |                |

| USA Regulations              | Scope                                                             |
|------------------------------|-------------------------------------------------------------------|
| 47 CFR Part 15 (FCC)         | Electromagnetic compatibility (EMC)                               |
| 17 CFR Parts 240 & 249b      | Dodd frank "Conflict minerals"                                    |
| 27 CCR Parts 25102-<br>27001 | Proposition 65: The safe drinking water and toxic enforcement act |
| USA Standards                | Scope                                                             |
| UL 61010-1:2012              | Safety general laboratory equipment                               |
| UL 61010-2-081:2015          | Safety automatic laboratory equipment                             |

| CAN Standards                | Scope                                 |
|------------------------------|---------------------------------------|
| CSA-C22.2<br>No. 61010-1     | Safety general laboratory equipment   |
| CSA C22.2<br>No. 61010-2-081 | Safety automatic laboratory equipment |

| CHN Regulations | Scope                                      | Date effective |
|-----------------|--------------------------------------------|----------------|
| Order 32/2016   | Restriction of hazardous substances (RoHS) | 01.07.2016     |
| CHN Standards   | Scope                                      |                |
| SJ/T 11364-2014 | Restriction of hazardous substances (RoHS) |                |

| JPN Regulations | Scope                                        | Date effective |
|-----------------|----------------------------------------------|----------------|
| PSE (Denan) Law | Electrical appliance and material safety law | 01.01.2014     |

| ЕАС Технический регламент Таможенного союза |                                                    |  |
|---------------------------------------------|----------------------------------------------------|--|
| TP TC 004/2011                              | О безопасности низковольтного оборудования         |  |
| TP TC 020/2011                              | Электромагнитная совместимость технических средств |  |

Zizers, March 29, 2021

Urs Hartmann

CEO

Thomas Neher Quality Manager

#### Impressum

© 2021 INTEGRA Biosciences AG

Alle Rechte an dieser Dokumentation, insbesondere das Recht der Vervielfältigung, Bearbeitung sowie der Übersetzung und der Form der Präsentation bleiben der INTEGRA Biosciences AG vorbehalten. Weder die gesamte Dokumentation noch Teile daraus dürfen in irgendeiner Form ohne vorherige schriftliche Einwilligung der INTEGRA Biosciences AG reproduziert oder unter Verwendung elektronischer Systeme gespeichert oder bearbeitet bzw. auf irgendeine Art und Weise verbreitet werden.

Diese Bedienungsanleitung trägt die Artikelnummer 127950 mit der Version V12. Sie gilt für den ASSIST ab (siehe Einstellungen - Geräteinformation):

| FW-Version VIAFLO-Pipetten | 4.30 oder höher |
|----------------------------|-----------------|
| FW-Version ASSIST          | 1.07 oder höher |

bis eine neuere Version herausgegeben wird.

VIAFLO, VIALINK und GripTip sind geschützte Marken der INTEGRA Holding, Schweiz.

#### Hersteller

#### **INTEGRA Biosciences AG**

CH-7205 Zizers, Schweiz T +41 81 286 95 30 F +41 81 286 95 33

#### **INTEGRA Biosciences Corp.**

Hudson, NH 03051, USA T +1 603 578 5800 F +1 603 577 5529

info@integra-biosciences.com www.integra-biosciences.com

#### Kundendienst

Wenden Sie sich bitte an Ihren Vertreter der INTEGRA Biosciences vor Ort. Um den Namen und die Adresse herauszufinden, gehen Sie bitte auf die Webseite: www.integra-biosciences.com.

Weitere Informationen und Bedienungsanleitungen in anderen Sprachen erhalten Sie unter www.integra-biosciences.com oder auf Anfrage info@integra-biosciences.com.

## Inhaltsverzeichnis

| Kapitel 1 | Einleitung                                                                                                    |                                                                            |
|-----------|----------------------------------------------------------------------------------------------------|----------------------------------------------------------------------------|
|           | <ol> <li>Verwendete Symbole</li> <li>Verwendungszweck</li> <li>Sicherheitshinweise</li> </ol>                                                                                                    | 7<br>8<br>9                                                                |
| Kapitel 2 | Gerätebeschreibung                                                                                                    |                                                                            |
|           | <ul> <li>2.1 Lieferumfang</li> <li>2.2 Überblick ASSIST</li></ul>                                                                                                    | 10<br>10<br>11<br>11<br>11<br>11                                           |
| Kapitel 3 | Installation                                                                                                    | 12                                                                         |
|           | <ul> <li>3.1 Betriebsumgebung</li></ul>                                                                                                    | 13<br>13<br>13<br>14<br>14<br>14<br>14<br>15<br>15<br>15<br>15<br>16<br>16 |
| Kapitel 4 | Bedienung                                                                                                    |                                                                            |
|           | <ul> <li>4.1 Ein- und Ausschalten des ASSIST</li> <li>4.2 Ein- und Ausschalten der elektronischen VIAFLO-Pipette</li> <li>4.3 Verbindung über das ComModul</li> <li>4.4 Ein Programm ablaufen lassen</li></ul> | 17<br>17<br>17<br>17<br>18<br>19<br>20                                     |

#### Kapitel 5 Ein Programm erstellen

| 5.1 | Übersi  | icht der Programmkategorien                        | 21   |
|-----|---------|----------------------------------------------------|------|
| 5.2 | Ein Pr  | ogramm in der jeweiligen Kategorie erstellen       | 22   |
| 5.3 | Bestel  | nende Programme ändern                             | 22   |
| 5.4 | Spitze  | nhöhen und -positionen anpassen                    | 23   |
|     | 5.4.1   | Höhen/Positionen direkt eingeben                   | 23   |
|     | 5.4.2   | Höhen/Positionen am ASSIST anpassen                | 23   |
| 5.5 | Detaill | ierte Beschreibung der Programmkategorien          | 24   |
|     | 5.5.1   | Das Programm "Verdünnungsreihe"                    | 24   |
|     | 5.5.2   | Die Programme "Mehrfachabgabe" und "Variable Abgab | e"27 |
|     | 5.5.3   | Das Programm "Mehrfachaufnahme"                    | 30   |
|     | 5.5.4   | Die Kategorie "Eigene Programme"                   | 32   |

#### Kapitel 6 Unterhalt

| 6.1 | Reinigung        | 34 |
|-----|------------------|----|
| 6.2 | Dekontamination  | 34 |
| 6.3 | Wartung          | 34 |
| 6.4 | Geräteentsorgung | 34 |

| Kapitel 7 | Technische Daten |                                                        |          |
|-----------|------------------|--------------------------------------------------------|----------|
|           | 7.1              | Umgebungsanforderungen                                 | 35       |
|           | 7.2<br>7.3       | Geistiges Eigentum                                     | 35<br>35 |
|           | 7.4              | Passende Pipetten                                      | 36       |
|           | 7.5              | Maximale Höhe der Laborgefäße auf dem Plattenschlitten |          |
|           | 7.6              | Folgen des Flüssigkeitsstands                          | 37       |
| Kapitel 8 | Zub              | ehör                                                   |          |
|           | 8.1              | Zubehör für ASSIST                                     |          |

| 8.1 | Zubehör für ASSIST                        | 38 |
|-----|-------------------------------------------|----|
| 8.2 | Zubehör für elektronische VIAFLO-Pipetten | 38 |
| 8.3 | Verbrauchsmaterial                        | 39 |

### 1 Einleitung

Diese Bedienungsanleitung enthält alle Informationen, die für die Einrichtung, den Betrieb und die regelmäßige Wartung des ASSIST erforderlich sind. Dieses Kapitel informiert über die in dieser Bedienungsanleitung verwendeten Symbole sowie den bestimmungsgemäßen Gebrauch des ASSIST und gibt allgemeine Sicherheitsanweisungen.

#### 1.1 Verwendete Symbole

Folgende Symbole in dieser Bedienungsanleitung weisen speziell auf bestehende Restrisiken hin:

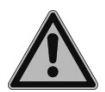

#### WARNUNG

Dieses Sicherheitssymbol warnt vor Gefahren, die zu einer Körperverletzung führen könnten. Außerdem weist es auf Gefahren hin, die zu Schäden an Ausrüstungen, Materialien und an der Umgebung führen könnten. Es ist unerlässlich, den entsprechenden Vorsichtsmaßnahmen zu folgen.

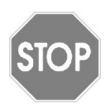

#### Vorsicht

Dieses Symbol warnt vor einem möglichen Materialschaden oder dem Verlust von Daten in Zusammenhang mit einer Mikroprozessor-Steuerung. Folgen Sie den Anweisungen.

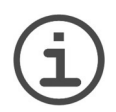

#### HINWEIS

Dieses Symbol bezeichnet wichtige Hinweise in Bezug auf den korrekten Betrieb des Gerätes sowie arbeitssparende Merkmale.

Auf dem Gerät ist folgendes Symbol angebracht:

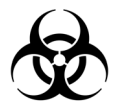

#### BIOGEFÄHRDUNG

Das Gerät kann potentiell biogefährdend sein, falls der Benutzer mit biogefährdenden Substanzen arbeitet.

#### 1.2 Verwendungszweck

Dies ist ein universelles Laborgerät ausschließlich zum Gebrauch für Forschungszwecke. Jede Verwendung dieses Geräts in einem medizinischen oder IVD-Umfeld liegt in der alleinigen Verantwortung des Benutzers.

Dieses Produkt darf nur in einem geschützten Netzwerk mit überprüften, vertrauenswürdigen Teilnehmern betrieben werden. Die Schutzmassnahmen im Netzwerk müssen immer dem neusten Stand der Technik entsprechen und auf dem aktuellsten Stand sein. Dieses Produkt darf nicht direkt aus dem Internet zugänglich sein.

Wird der ASSIST in einer Weise benutzt, die von INTEGRA Biosciences nicht spezifiziert ist, kann der Schutz, den der ASSIST bietet, beeinträchtigt werden.

Mit einer eingesetzten elektronischen VIAFLO-Mehrkanalpipette führt ASSIST die Pipettierungen auf Mikrotiterplatten automatisch aus.

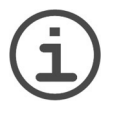

#### HINWEIS

Nur VIAFLO-Mehrkanalpipetten (ab Seriennummer 600 000 und Firmwareversion 3.00) können zusammen mit dem ASSIST benutzt werden. Die VIAFLO-Pipette benötigt ihr eigenes ComModul, das separat bestellt werden muss (Art. Nr. 4221).

Die VIAFLO-Pipetten sind elektronische Handpipetten, die von einem Mikroprozessor kontrolliert und von einem Schrittmotor angetrieben werden. Sie sind zum Aspirieren und Dispensieren von Flüssigkeiten mithilfe von GripTip-Pipettenspitzen in einem Volumenbereich von 0,5  $\mu$ l bis 5000  $\mu$ l konzipiert. Weitere Informationen finden Sie in der Bedienungsanleitung der elektronischen VIAFLO-Pipetten unter <u>www.integrabiosciences.com</u>.

#### 1.3 Sicherheitshinweise

ASSIST entspricht den allgemein anerkannten Sicherheitsbestimmungen und ist sicher im Betrieb. ASSIST darf nur in einwandfreiem Zustand und unter Beachtung dieser Bedienungsanleitung betrieben werden.

Der Betrieb des Geräts kann mit einem Restrisiko verbunden sein, wenn er von ungeschulten Personen verwendet oder unsachgemäß bedient wird. Jede Person, die mit der Bedienung der ASSIST betraut ist, muss diese Bedienungsanleitung und insbesondere die darin enthaltenen Sicherheitshinweise gelesen und verstanden haben oder von aufsichtsführenden Personen eingewiesen worden sein, sodass der sichere Betrieb des Geräts garantiert ist.

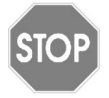

#### Vorsicht

Öffnen oder modifizieren Sie den ASSIST in keiner Weise. Reparaturen dürfen nur von INTEGRA Biosciences AG oder einem autorisierten Kundendienstmitarbeiter vorgenommen werden.

Komponenten dürfen nur gegen INTEGRA Biosciences-Originalteile ausgetauscht werden.

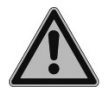

#### WARNUNG

Verwenden Sie den ASSIST nie in der Nähe von brennbaren Materialien oder in Bereichen, in denen Explosionsgefahr herrscht. Pipettieren Sie zudem keine stark brennbaren Flüssigkeiten wie Azeton oder Äther.

Beim Umgang mit gefährlichen Substanzen müssen die Hinweise aus dem Sicherheitsdatenblatt (Material Safety Data Sheet, MSDS) sowie alle Sicherheitsrichtlinien, wie z. B. die Verwendung von Schutzkleidung und -brille, beachtet werden.

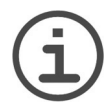

#### HINWEIS

Wird der ASSIST längerer Zeit UV-Licht ausgesetzt, kann dies zu einer Entfärbung und/oder Vergilbung der Steuereinheit führen. Dadurch wird die Leistung des Geräts jedoch nicht beeinträchtigt.

Ungeachtet der aufgelisteten Sicherheitshinweise müssen zusätzliche anwendbare Bestimmungen und Richtlinien der Fachverbände, der Gesundheitsbehörden und des Gewerbeaufsichtsamtes usw. beachtet werden.

Bitte besuchen Sie regelmäßig unsere Internetseite <u>www.integra-biosciences.com</u> für neueste Informationen über die REACH-klassifizierten Chemikalien, die in unseren Produkten erhalten sind.

#### 2 Gerätebeschreibung

#### 2.1 Lieferumfang

- ASSIST (VIAFLO-Pipetten müssen separat bestellt werden)
- Netzadapter
- Musterpackung 10 ml, 25 ml und 100 ml Reagenz-Reservoir

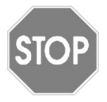

#### Vorsicht

Überprüfen Sie beim Auspacken den Lieferumfang auf Vollständigkeit und das Gerät auf mögliche Transportschäden. Nehmen Sie ein beschädigtes Gerät nicht in Betrieb, sondern wenden Sie sich an Ihre lokale INTEGRA-Vertretung.

#### 2.2 Überblick ASSIST

#### 2.2.1 ASSIST-Gerät

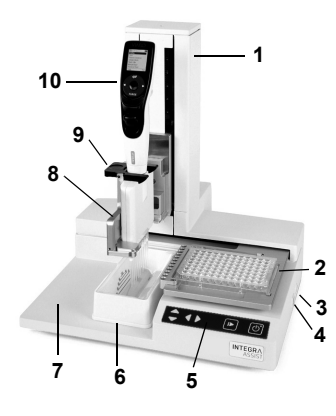

- 1 **Turm** mit Pipettierarm. Arm bewegt sich in Z-Richtung
- 2 Plattenschlitten, bewegt sich in X-Richtung
- 3 Netzbuchse
- 4 USB-Anschluss, für Firmware-Aktualisierungen
- 5 Tastatur
- 6 Reservoirposition
- 7 Grundplatte
- 8 **Pipettenhalter** auf Pipettierarm mit Hebel zur Verschiebung der Pipette in Y-Richtung
- 9 Greifer, Hebel zum Ausklinken der Pipette
- 10 VIAFLO-Pipette

#### 2.2.2 Tastatur

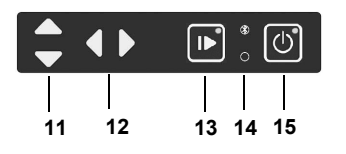

- 11 ▲ Hoch und ▼ Runter Pfeiltasten bewegen die Pipette entlang der Z-Achse, zum Anlernen der Pipettierhöhen
- 12 ◀ Links und ▶ Rechts Pfeiltasten bewegen den Plattenschlitten entlang der X-Achse, zum Anpassen der Position des Plattenschlittens
- 13 **Start/Pause-Taste**, um Arbeitsablauf zu starten/zu beenden Grüne LED blinkt: drücken, um Arbeitsablauf/Homing zu starten Grüne LED leuchtet: Arbeitsablauf durchgeführt
- 14 **Kommunikations-LED** (leuchtet blau, wenn Verbindung aktiv) und **Fehler-LED** (blinkt im Fehlerfall rot)
- 15 An/Aus-Taste (leuchtet grün, wenn an)

#### 2.3 Überblick VIAFLO-Pipette

2.3.1 Teile der VIAFLO-Pipette

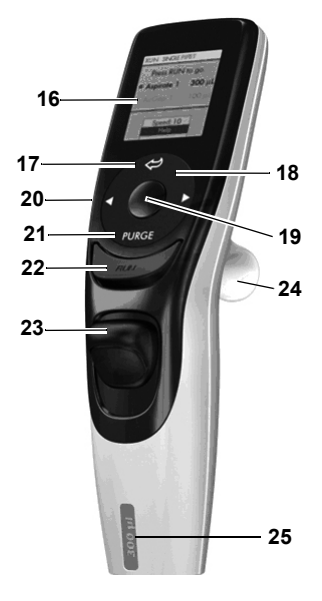

#### 16 Anzeige

- 17 Zurück-Taste, zur Rückwärtsnavigation
- 18 Auf Berührung reagierendes **Kontrollrad**; drehen, um zu scrollen und den Cursor zu bewegen
- 19 OK-Taste, zum Auswählen
- 20 Pfeiltasten Links und Rechts, zum Auswählen
- 21 PURGE-Taste, zum Entleeren der Spitzen
- 22 RUN-Taste, zum Starten von Vorgängen
- 23 Spitzenabwerfer
- 24 Fingerhaken, vereinfacht die Bedienung
- 25 Volumenkennzeichnung, die Farbe passt zum Einsatz des GripTip-Behälters

#### 2.3.2 Anzeige

Auf der Anzeige werden alle Pipettieroptionen dargestellt.

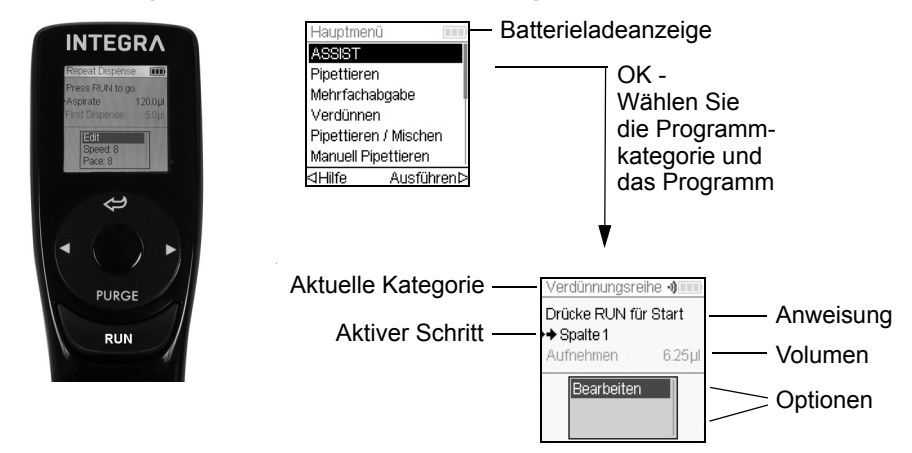

#### 3 Installation

#### 3.1 Betriebsumgebung

Der ASSIST wurde für den Einsatz in einem Labor konzipiert. Das Gerät sollte an einem trockenen und staubfreien Ort mit einer Umgebungstemperatur von 5-40°C und einer maximalen (nicht kondensierenden) relativen Luftfeuchtigkeit von 80% verwendet werden, siehe "7.1 Umgebungsanforderungen" auf Seite 35.

#### 3.2 Umsetzen des ASSIST

Bevor der ASSIST an einem anderen Ort aufgestellt werden kann, räumen Sie die **Grundplatte** (<u>7</u>) ab. Schalten Sie das Gerät aus und trennen Sie es von der Stromversorgung. Heben Sie das Gerät an beiden Seiten der **Grundplatte** und niemals am **Turm** hoch.

#### 3.3 Laden der Batterie einer elektronischen VIAFLO-Pipetten

Die Ladeanzeige in der oberen rechten Ecke des Pipettenbildschirms informiert über den Akkuladezustand. Sobald sie auf rot wechselt, muss die Pipette aufgeladen werden.

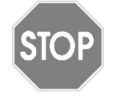

#### Vorsicht

Nur den zugelassenen INTEGRA-Akku, -Netzadapter oder -Ladeständer verwenden. Der Gebrauch nicht kompatibler Transformatoren können die Pipette beschädigen.

Der Akku kann entweder mit einem Netzteil oder mit einem Ladeständer geladen werden, siehe (<u>\*8.1 Zubehör für ASSIST</u> auf Seite <u>38</u>).

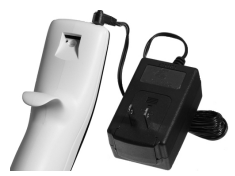

Stecken Sie das Netzteil oben auf der Rückseite der Pipette ein. Stecken Sie das Netzteil an eine Steckdose an.

#### 3.4 Anpassen des Pipettenhalters

Der Pipettenhalter kann an den Typ der VIAFLO-Pipetten angepasst werden.

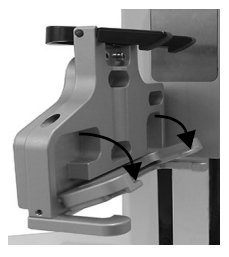

Um den Halter für eine 8- oder 16-Kanalpipette anzupassen, ziehen Sie den silbernen Hebel herunter, wie im Bild nebenan gezeigt.

Klappen Sie den Hebel hoch, um eine 12-Kanalpipette einzusetzen.

#### 3.5 Einsetzen und Entnehmen einer VIAFLO-Pipette

Drehen Sie das untere Gehäuse der elektronischen VIAFLO-Pipetten um 90 Grad, wie auf dem untenstehenden Bild zu sehen ist.

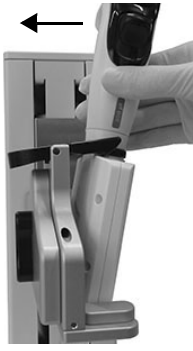

Um die Pipette zu installieren, setzen Sie sie schräg in den Pipettenhalter ein.

Klappen Sie die Pipette dann nach oben, bis der schwarze Greifer einschnappt.

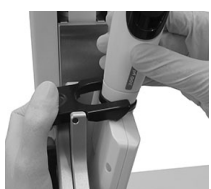

Um die elektronische VIAFLO-Pipetten herauszunehmen, drücken Sie die linke Seite des schwarzen Greifers herunter, damit er die Pipette freigibt.

#### 3.6 Toolbox-Einstellungen

#### 3.6.1 ASSIST Modus freischalten

Der ASSIST Modus ist standardmäßig im Hauptmenü der Pipetten ausgeblendet.

| Hauptmenü             | 000  |
|-----------------------|------|
| ASSIST                | Ś    |
| Pipettieren           | ~    |
| Mehrfachabgabe        | ~    |
| Verdünnen             | ~    |
| Pipettieren / Mischen | ~    |
| Manuell Pipettieren   | ~    |
| Speiche               | ern⊳ |

Wählen Sie mit dem **Kontrollrad** Einstellungen vom Hauptmenü aus und drücken Sie **OK**.

Wählen Sie Geräteeinstellungen und dann Hauptmenü. Drücken Sie zum Einblenden des ASSIST Modus auf **OK** (grüner  $\checkmark$ ) und Speichern  $\triangleright$  Sie Ihre Einstellung.

#### 3.6.2 Überblick Einstellungen für den ASSIST

Das Menü Einstellungen für den ASSIST umfasst Optionen zur Anpassung der Pipette an die entsprechenden Anwendungen.

| Einstellungen       | Beschreibung                                                                                                    |
|---------------------|----------------------------------------------------------------------------------------------------|
| Plattenausrichtung  | Richtet die Pipettenspitzen entlang der X-Achse auf die Mitte der Wells in der ersten Reihe/Spalte einer Mikroplatte aus. |
| Spitzentyp          | Legt den Spitzentyp Standard, kurz oder lang fest (nur wo anwendbar).                                                     |
| Geräteinformation   | Enthält Informationen über das Gerät und die Software.                                                                    |
| ComModul-Kopplung   | Koppelt die INTEGRA-Pipette und den ASSIST.                                                                               |
| Fahrgeschwindigkeit | Erlaubt, die Fahrgeschwindigkeit des Pipettierarms und des<br>Plattenschlittens zu ändern.                                |

#### 3.6.3 Geräteinformation

Enthält Informationen über Ihren ASSIST, wie Seriennummer, Firmware (FW)- und Hardware (HW)-Version und Fehlerstatus.

#### 3.6.4 Kopplung des ASSIST an die Pipette

Wenn eine bestimmte VIAFLO-Pipetten das erste Mal mit dem ASSIST verbunden werden soll, müssen beide Geräte miteinander gekoppelt werden. Scrollen Sie zu Einstellungen und drücken Sie **OK**.

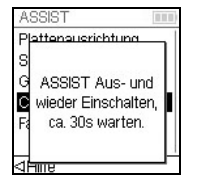

Wählen Sie unter der ASSIST-Option ComModul-Kopplung.

Schalten Sie den ASSIST Aus- und wieder ein, siehe <u>"4.1 Ein- und Ausschalten des ASSIST" auf Seite 17</u>, und warten Sie ca. 30 Sekunden bis die Meldung "Kopplung erfolgreich" angezeigt wird. Drücken Sie **OK**.

#### 3.6.5 Den Spitzentyp eingeben

Einige Pipettenspitzen des gleichen Volumens sind in verschiedenen Längen erhältlich, (z. B. 12,5 µl als SHORT-, Standard- oder LONG-Version). Um die korrekten Höhen für den ASSIST einzustellen, muss der Spitzentyp definiert werden. Gehen Sie in die Einstellungen der VIAFLO-Pipetten, wählen Sie ASSIST und drücken Sie **OK**.

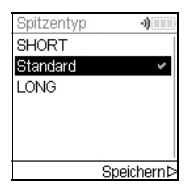

Wählen Sie Spitzentyp und drücken Sie OK.

Wählen Sie mit dem **Kontrollrad** Standard oder LONG. Drücken Sie **OK**, um den richtigen Spitzentyp auszuwählen (grüner  $\checkmark$ ) und Speichern  $\triangleright$  Sie Ihre Einstellungen.

#### 3.6.6 Einstellung der Plattenausrichtung

Die Option Plattenausrichtung wird gebraucht, um die Pipettenspitzen in der ersten Reihe/ Spalte entlang der X-Achse auf die Mitte der Wells einer Mikroplatte auszurichten (abhängig von der Plattenorientierung). Wählen Sie ASSIST unter Einstellungen und drücken Sie **OK**.

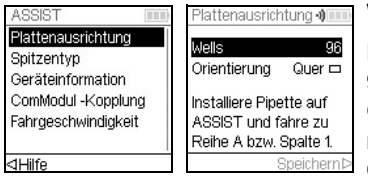

Wählen Sie Plattenausrichtung und drücken Sie OK.

Definieren Sie die Anzahl der Wells Ihrer Platte (z.B. 96 für eine 96-Wellplatte) und wählen Sie als Orientierung entweder Quer oder Hoch. Wählen Sie mit dem **Kontrollrad** eine Option aus und drücken Sie **OK**.

Setzen Sie die VIAFLO-Pipetten mit aufgesteckten GripTips in den ASSIST ein und setzen Sie eine Platte auf den Plattenschlitten. Positionieren Sie mit der ◀ Links Pfeiltaste die Reihe A / Spalte 1 unter den Tips. Drücken Sie die Pfeiltasten bis die Tips in die Mitte der Wells zeigen. Drücken Sie Speichern ▷, um diese Position zu speichern.

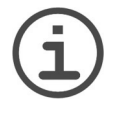

#### HINWEIS

Für Plattenausrichtungen mit 384-Wellplatten wird eine 16-Kanal VIAFLO-Pipetten benötigt. Wenn Sie mit 8- oder 12-Kanalpipetten in einer 384-Wellplatte arbeiten, wird die Plattenausrichtung jedoch in einer 96-Wellplatte durchgeführt.

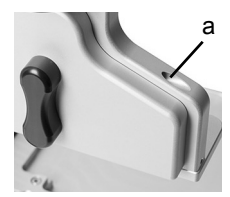

Für Feineinstellungen der Pipette entlang der Y-Achse drehen Sie die Schraube am Pipettenhalter (a) mit einem Schlitzschraubendreher der Größe 2. Drehen im Uhrzeigersinn bewegt die Pipette nach hinten, gegen den Uhrzeigersinn nach vorne. Die maximale Y-Verschiebung beträgt +/- 5 mm.

#### 3.6.7 Fahrgeschwindigkeit

Erlaubt die Fahrgeschwindigkeit des Pipettierarms (<u>1</u>, Z-Achse) und des Plattenschlittens (<u>2</u>, X-Achse) auf dem ASSIST zu ändern.

| Fahrgeschw | indig.   | 4)     |
|------------|----------|--------|
| Wähle Gesc | hwindi   | gkeit: |
| X-Achse    | Sta      | ndard  |
| Z-Achse    | Sta      | ndard  |
|            |          |        |
|            |          |        |
|            | <u> </u> |        |
|            | Speli    | chern⊳ |

Wählen Sie Fahrgeschwindigkeit und drücken Sie OK.

Wählen Sie mit dem **Kontrollrad** eine Option aus Langsam, Mittel oder Standard (=schnell) und drücken Sie **OK**. Speichern  $\triangleright$  Sie Ihre Einstellungen.

#### 4 Bedienung

#### 4.1 Ein- und Ausschalten des ASSIST

Schließen Sie den ASSIST über den mitgelieferten Netzadapter an das Stromnetz an. Sie schalten den ASSIST ein, indem Sie die **An/Aus-Taste** (<u>15</u>) drücken. Deren grüne LED leuchtet auf.

Sobald die **Start/Pause-Taste** blinkt, drücken Sie sie, um das ASSIST-Gerät zu initialisieren (Homing).

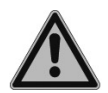

#### WARNUNG

Halten Sie die Hände vom ASSIST während der Initialisierung fern.

Nach dem Homing schaltet sich die LED der Start/Pause-Taste aus.

Um den ASSIST auszuschalten, drücken Sie die **An/Aus-Taste** zwei Sekunden lang, bis deren LED erlischt.

#### 4.2 Ein- und Ausschalten der elektronischen VIAFLO-Pipette

Zum Einschalten der Pipette drücken Sie kurz RUN (22).

Drücken Sie zum Ausschalten der Pipette die Zurück-Taste (17) 3 Sekunden lang.

#### 4.3 Verbindung über das ComModul

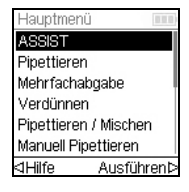

Wählen Sie ASSIST vom Hauptmenü der VIAFLO-Pipetten und drücken Sie **OK**. Die Pipette baut die Verbindung über das ComModul auf.

Sobald das blaue Kommunikationssymbol (•)) neben der Batterieladeanzeige angezeigt wird und die Kommunikations-LED ( $\underline{14}$ ) aufleuchtet, sind beide Geräte verbunden.

Wenn die Verbindung fehlschlägt, ⊲ Wiederholen Sie den Verbindungsaufbau oder sehen Sie unter <u>"4.6 Fehlerbehebung" auf Seite 20</u> nach. Fahren Sie alternativ Offline ⊳ fort. Im Offline-Modus kann der ASSIST nicht betrieben werden. Es ist möglich, Programme zu erstellen, jedoch können die aktuellen Höhen nicht eingestellt werden.

#### 4.4 Ein Programm ablaufen lassen

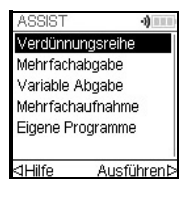

Wählen Sie aus dem ASSIST Menü die gewünschte Programmkategorie und das gespeicherte Programm, das Sie ablaufen lassen möchten, und drücken Sie **OK**.

Drücken Sie RUN (22).

Sie werden aufgefordert, die Pipette in das ASSIST-Gerät einzusetzen, siehe <u>"3.5</u> <u>Einsetzen und Entnehmen einer VIAFLO-Pipette" auf Seite 14</u>. Wenn sie eingesetzt ist, drücken Sie die grün blinkende **Start/Pause-Taste** (<u>13</u>) am ASSIST-Gerät. Sie wechselt auf permanentes Leuchten und das Programm wird automatisch ausgeführt.

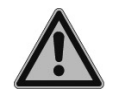

#### WARNUNG

Halten Sie die Hände vom den Bereichen fern, in denen sich die Teile des ASSIST während des Ablaufs bewegen.

Ein Programm kann durch Drücken auf die **Start/Pause-Taste** (<u>13</u>) unterbrochen werden. Drücken Sie entweder nochmals die **Start/Pause-Taste**, um mit dem Programm fortzufahren oder drücken Sie an der Pipette auf ⊲ Abbruch, um das Programm abzubrechen.

#### 4.5 In 96- und 384-Wellplatten pipettieren

Eine 384-Wellplatte wird normalerweise mit einer 16-Kanalpipette befüllt. Um mit einer 8oder 12-Kanalpipette auf eine 384-Wellplatte zuzugreifen, muss die Pipette in Y-Richtung verschoben werden. Hierzu stellen Sie den Hebel (a) am Plattenhalter nach vorne oder hinten. Die mittlere Position wird für 96-Wellplatten gebraucht.

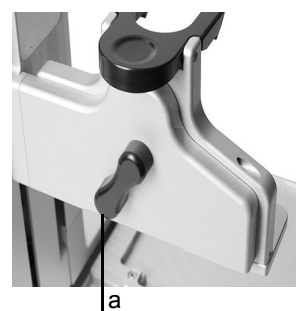

Stellen des Hebels (a) nach hinten bewegt die Pipette nach hinten, um die hinteren Positionen der 384-Well-Platten anzusteuern.

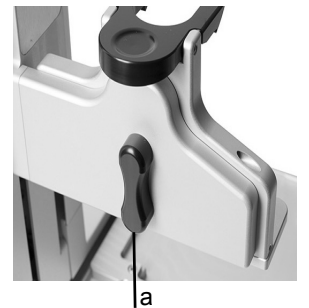

Stellen Sie den Hebel (a) in die Mitte, um in 96-Well-Platten zu pipettieren.

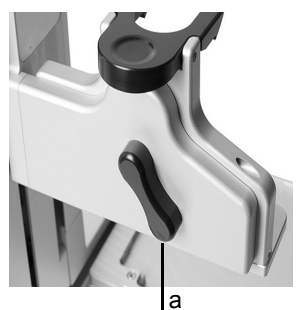

Stellen des Hebels (a) nach vorne bewegt die Pipette nach vorne, um die vorderen Positionen der 384-Well-Platten anzusteuern.

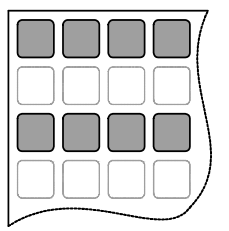

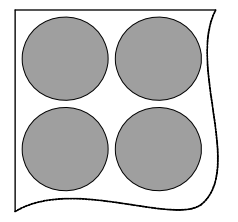

| Steden. |
|---------|
|         |
|         |
|         |
|         |
|         |

| 4.6 Fehlerbehebung | J |
|--------------------|---|
|--------------------|---|

| Problem                                                                                                    | Mögliche Ursache                                                                                                    | Abhilfe                                                                                                    |
|----------------------------------------------------------------------------------------------------|----------------------------------------------------------------------------------------------------|----------------------------------------------------------------------------------------------------|
| Die Verbindung<br>zwischen der<br>Pipette und ASSIST<br>kann nicht<br>aufgebaut werden.                                                          | <ul> <li>Die beiden Geräte wurden<br/>nicht gekoppelt oder die<br/>Kopplung ging verloren.</li> </ul>                                                                                       | • Gehen Sie im Hauptmenü der<br>Pipette auf Einstellungen -><br>ASSIST und wählen Sie Com-<br>Modul-Kopplung, siehe <u>"3.6.4</u><br><u>Kopplung des ASSIST an die</u><br><u>Pipette" auf Seite 15</u> . Folgen<br>Sie den Anweisungen auf dem<br>Bildschirm. |
| Die <b>Fehler-LED</b> ( <u>14</u> )<br>blinkt rot                                                                                                | <ul> <li>Der ASSIST-Motor hat wäh-<br/>rend der Bewegung Schritte<br/>verloren.</li> <li>Die Pipettierhöhen wurden<br/>falsch gesetzt und die Pipette<br/>prallte in die Platte.</li> </ul> | <ul> <li>Folgen Sie den Anweisungen<br/>auf der Pipettenanzeige.</li> </ul>                                                                                                    |
| Nach einer<br>Firmware-<br>aktualisierung blinkt<br>die <b>Fehler-LED</b> ( <u>14</u> )<br>rot und der ASSIST<br>kann nicht gestartet<br>werden. | • Keine Firmware installiert.                                                                                                    | Wenden Sie sich an einen<br>Service Techniker für eine<br>spezielle VIALINK Firmware-<br>aktualisierung.                                                                                                    |
| GripTips sind nicht<br>in X-Position<br>ausgerichtet.                                                                                            | Die Plattenausrichtung wurde<br>nicht eingestellt.                                                                                                    | • Stellen Sie die Plattenausrich-<br>tung ein, siehe <u>"3.6.6</u><br><u>Einstellung der</u><br><u>Plattenausrichtung" auf Seite 16</u>                                                                                                    |
| Die Spitzenhöhe<br>z. B. der 12,5 µl<br>GripTips stimmt<br>nicht.                                                                                | <ul> <li>Falscher Spitzentyp einge-<br/>stellt.</li> </ul>                                                                                                    | • Geben Sie den benutzten Spit-<br>zentyp ein, siehe <u>"3.6.5 Den</u><br><u>Spitzentyp eingeben" auf</u><br><u>Seite 15</u>                                                                                                    |

#### 5 Ein Programm erstellen

#### 5.1 Übersicht der Programmkategorien

Die untenstehende Tabelle zeigt die Programmkategorien, die automatisch in Kombination mit dem ASSIST ausgeführt werden können. Alle Modi lassen sich über das ASSIST Menü einer VIAFLO-Pipetten aufrufen. Sie können bis zu 20 verschiedene Programme in jeder Kategorie Verdünnungsreihe, Mehrfachabgabe, Variable Abgabe oder Mehrfachaufnahme und bis zu 40 verschiedene Eigene Programme erstellen und speichern.

| Programmkategorie | Beschreibung                                                                                                    |
|-------------------|----------------------------------------------------------------------------------------------------|
| Verdünnungsreihe  | Ermöglicht die Aufnahme eines Transfervolumens, gefolgt von<br>einem Mischschritt. Auf der Anzeige werden die Reihen und die<br>Mischzyklen verfolgt und dargestellt.                                                         |
| Mehrfachabgabe    | Ermöglicht das Dispensieren mehrerer Aliquote desselben<br>Volumens, ohne dass die Spitzen nach jedem Dispensieren neu<br>befüllt werden müssen. Für ein schnelles Befüllen und eine<br>schnelle Bearbeitung der Mikroplatte. |
| Variable Abgabe   | Ermöglicht das Dispensieren mehrerer Aliquote von gleichen oder unterschiedlichen Volumen.                                                                                                    |
| Mehrfachaufnahme  | Ermöglicht die Aufnahme mehrerer Aliquote unterschiedlichen Volumens aus einer Mikroplatte.                                                                                                    |
| Eigene Programme  | Ermöglicht das Erstellen und Speichern von benutzerdefinierten Pipettierungsprotokollen mit mehreren Schritten.                                                                                                    |

#### 5.2 Ein Programm in der jeweiligen Kategorie erstellen

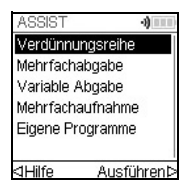

Wählen Sie mit dem **Kontrollrad** ihre gewünschte Programmkategorie aus und drücken Sie **OK**.

#### HINWEIS

Ist keine Verbindung über das ComModul verfügbar, können Sie im Offline-Modus ein neues Programm erstellen. Die Übernahme der aktuellen Pipettierhöhen des Gerätes ist im Offline-Modus allerdings nicht möglich.

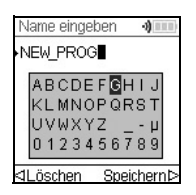

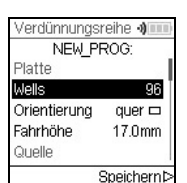

Drücken Sie Neu ▷, um ein neues Programm erstellen. Sie werden aufgefordert, einen Namen einzugeben.

Wählen Sie mit dem **Kontrollrad** die Buchstaben und drücken Sie **OK**. Wenn Sie fertig sind drücken Sie Speichern ▷, um den Namen zu speichern. Die Programme können später umbenannt werden, siehe 5.3 "Bestehende Programme ändern" auf Seite 22.

Definieren Sie alle Parameter Ihres Programms und drücken Sie Speichern  $\triangleright$ .

Um ein Programm ablaufen zu lassen, wählen Sie das gespeicherte Programm und drücken Sie **OK** an der elektronischen VIAFLO-Pipetten, siehe <u>4.4 "Ein Programm</u> ablaufen lassen" auf Seite 18.

#### 5.3 Bestehende Programme ändern

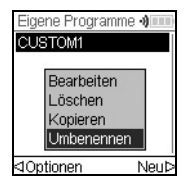

Markieren Sie mit dem **Kontrollrad** in der Anzeige "Eigene Programme" ein vorhandenes Programm und drücken Sie  $\triangleleft$  Optionen. Wählen Sie eine Option (Bearbeiten, Löschen, Kopieren, Umbenennen), um das Programm zu modifizieren, und drücken Sie **OK**.

#### 5.4 Spitzenhöhen und -positionen anpassen

#### 5.4.1 Höhen/Positionen direkt eingeben

Öffnen Sie ein vordefiniertes oder ein eigenes Programm und scrollen Sie zu einer Höheneinstellung bzw. wählen Sie einen Fahre-Schritt und die gewünschte Position. Drücken Sie **OK**, um das Einstellrad einzublenden, das die aktuell gewählte Höhe/ Position anzeigt.

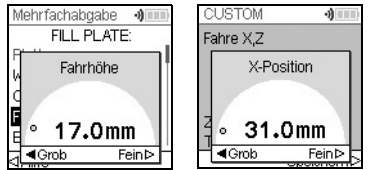

Sind die exakten Werte der Höhen bzw. X-/Z-Position bekannt, können sie mit dem **Kontrollrad** direkt eingegeben werden.

- **Reservoir** oder **Tube Strip**: Die Höhe ist der Abstand zwischen Spitzenende und der **Grundplatte** (<u>7</u>).
- Spalte oder Reihe: Wenn sich die Platte oder der Behälter auf dem Plattenschlitten (2) befindet, ist der untere Referenzpunkt der Plattenschlitten (2).

Drücken Sie **OK** und Speichern ▷ zum Speichern Ihrer Einstellungen.

#### 5.4.2 Höhen/Positionen am ASSIST anpassen

Wenn die Höhen und Positionswerte nicht bekannt sind, können sie in einem aktiven Lernmodus festgelegt werden. Setzen sie eine Pipette in den **Pipettenhalter** und bauen Sie eine Verbindung über das ComModul auf.

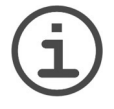

#### HINWEIS

Führen Sie alle Positionsanpassungen mit aufgesteckten GripTips durch. Vergessen Sie nicht, den richtigen Spitzentyp einzugegeben, wo anwendbar, siehe <u>3.6.5</u>.

Bewegen Sie die GripTips in die gewünschte Position:

- **Reservoir**: räumen Sie mit der ▶ **Rechts** Taste des ASSIST den Plattenschlitten aus dem Weg.
- Spalte oder Reihe: Wenn sich die Platte oder der Behälter auf dem Plattenschlitten (2) befindet, bewegen Sie mit den ◀ Links und ▶ Rechts Pfeiltasten des ASSISTden Plattenschlitten soweit, bis die Pipettenspitzen über die Mitte irgendwelcher Wells bzw. des Behälters zeigen.
- Wenn das Einstellrad wie oben beschrieben angezeigt wird, positionieren Sie mit den ▲ Hoch und ▼ Runter Tasten die GripTips in der gewünschten Höhe und drücken Sie zum Speichern ihrer aktuellen Einstellungen OK.

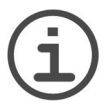

#### HINWEIS

Halten Sie die **Pfeiltasten** ( $\blacktriangleleft$ ,  $\blacktriangleright$ ,  $\blacktriangle$ ,  $\blacktriangledown$ ) gedrückt, wenn Sie die Geschwindigkeit während der Bewegungen erhöhen möchten. Drücken Sie zum Feineinstellen die **Pfeiltasten** nur kurz.

#### 5.5 Detaillierte Beschreibung der Programmkategorien

Wählen Sie mit dem **Kontrollrad** eine Option, definieren Sie die erforderlichen Parameter und drücken Sie **OK**. Mit **OK** wird zwischen an (grüner ✓) und aus (rotes ≭) umgeschaltet. Wenn ein sich Parameter außerhalb des zulässigen Bereichs befindet, piept die Pipette. Drücken Sie Fehler ▷ zum Lesen der Fehlermeldung.

#### 5.5.1 Das Programm "Verdünnungsreihe"

**Anwendung:** In diesem Programm führen Sie Verdünnungsreihen durch. Es kann ein bestimmtes Volumen aspiriert werden, danach folgt Dispensieren und Mischen.

| Optionen | Schritte             | Beschreibung Verdünnungsreihe                                                                                                    |
|----------|----------------------|----------------------------------------------------------------------------------------------------|
| Platte   | Wells                | Legt die verwendete Wellplattensorte (6 bis 384) fest, die als (Quelle)/Ziel benutzt wird.                                                                                                    |
|          | Orientierung         | Legt die Ausrichtung der Platte fest (quer, hoch).                                                                                                    |
|          |                      | Querformat       Hochformat         Spalten pipettieren       Reihen pip.                                                                                                    |
|          |                      | Hinweis: Der Wechsel auf das Hochformat erfordert die<br>Anpassung der voreingestellten Parameter, wie "Anzahl"<br>und "Erste Spalte / Erste Reihe".                                                                                                    |
|          | Fahrhöhe             | Legt die Höhe fest, in der sich die Pipettenspitzen über die Platte(n) bewegen.                                                                                                    |
| Quelle   | Ort                  | <ul> <li>Wählen Sie den Ursprungsbehälter, aus dem die erste<br/>Probe aspiriert wird:</li> <li>Reservoir: Reagenz-Reservoir</li> <li>TubeStrip: für PCR Gefäßstreifen</li> <li>Spitze: Die Probe kann aufgenommen werden, bevor das<br/>automatische Programm gestartet wird.</li> <li>Spalte 1-24 oder Reihe A-P: die Probe ist in der<br/>gewählten Spalte/Reihe der Platte.</li> </ul> |
|          | Höhe                 | Legt die Probenaufnahmehöhe aus dem Ursprungsbehälter<br>fest.                                                                                                    |
|          | Aufnehmen            | Legt das Probenvolumen fest, das von Well zu Well<br>übertragen wird.                                                                                                    |
|          | Aufnahme-<br>geschw. | Legt die Geschwindigkeit nur für die Aufnahme fest<br>(1 = langsam, 10 = schnell).                                                                                                    |

| Optionen                | Schritte                      | Beschreibung Verdünnungsreihe                                                                                                    |
|-------------------------|-------------------------------|----------------------------------------------------------------------------------------------------|
| Quelle                  | Mischen                       | Mischt die Probe im Ursprungsbehälter vor der ersten<br>Aufnahme.<br>Wenn an, definieren Sie das Mischvolumen, die<br>Mischgeschwindigkeit und die Anzahl der Mischzyklen.                                                                                                    |
| Ziel                    | Erste Spalte /<br>Erste Reihe | Legt den Zielort für die erste Übertragung der<br>Verdünnungsreihe fest (Spalte 1-24 oder Reihe A-P).                                                                                                    |
|                         | Spalten oder<br>Reihen        | Legt die Anzahl der Spalten bzw. Reihen für die Verdünnun-<br>gen fest (1-n, einschließlich der ersten Spalte/Reihe).                                                                                                    |
|                         | Höhe                          | Dies ist die Dispensier-, Misch- und Aufnahmehöhe im<br>Zielbehälter.<br>Ist "Flüssigkeit folgen" angeschaltet, wird diese Höhe als<br>Basis benutzt, von der aus die Flüssigkeitsstandsverfolgung<br>startet, siehe <u>7.6 "Folgen des Flüssigkeitsstands" auf</u><br><u>Seite 37</u> .                                                                                                  |
|                         | Mischen                       | Legt das Mischvolumen nach dem Dispensieren fest. Es beeinflußt nicht das Übertragungsvolumen.                                                                                                    |
|                         | Misch-<br>geschw.             | Legt die Mischgeschwindigkeit fest (1 = langsam, 10 = schnell).                                                                                                    |
|                         | Mischzyklen                   | Legt die Anzahl der Mischzyklen pro Well fest (1-30).                                                                                                    |
| Letzte<br>Auf-<br>nahme | Ort                           | <ul> <li>Wählen Sie den Zielort, in den das letzte Aspirat geleert werden soll:</li> <li>Reservoir: Reagenz-Reservoir</li> <li>TubeStrip: für PCR Gefäßstreifen</li> <li>Spitze: Das letzte Aspirat verbleibt in der Spitze und diese wird von Hand geleert.</li> <li>Spalte 1-24 oder Reihe A-P: das letzte Aspirat wird in die gewählte Spalte/Reihe der Platte dispensiert.</li> </ul> |
|                         | Abgabe-<br>geschw.            | Legt die Geschwindigkeit nur für die letzte Abgabe fest<br>(1 = langsam, 10 = schnell).                                                                                                    |
|                         | BlowOut bei                   | Nach der letzten Abgabe wird eine Ausblasung<br>durchgeführt, die zusätzliche Luft ausstößt, um die restliche<br>Flüssigkeit aus den Spitzen auszublasen. Stellen Sie die<br>Ausblashöhe ein, siehe <u>5.4 "Spitzenhöhen und -positionen</u><br>anpassen" auf Seite 23.                                                                                                    |

| Optionen | Schritte    | Beschreibung Verdünnungsreihe                                                                                          |
|----------|-------------|----------------------------------------------------------------------------------------------------|
| Zusatz-  | Flüssigkeit | Bestimmt die Strecke, die sich die Spitzen während eines                                                               |
| funktio- | folgen      | Aufnahme, Abgabe- oder Mischschritts bewegen, um                                                                       |
| nen      |             | gewollt dem Flussigkeitsstand zu folgen, siehe, <u>7.6 "Folgen</u>                                                     |
|          |             | des Flussigkeitsstands auf Seite 37.                                                                                   |
|          |             | • Quelle Aufn.: bewegt sich während der Aufnahme im                                                                    |
|          |             | Ursprungsbehälter die definierte Distanz nach unten.                                                                   |
|          |             | • Quelle Mischen: bewegt sich während des Mischens im                                                                  |
|          |             | Ursprungsbehälter über die definierte Distanz nach unten und oben.                                                     |
|          |             | • Ziel Abgabe: bewegt sich während der Abgabe im Zielbe-                                                               |
|          |             | hälter die definierte Distanz nach oben. Bewegt sich                                                                   |
|          |             | während der Aufnahme im Zielbehälter dieselbe Distanz nach unten.                                                      |
|          |             | • Ziel Mischen: bewegt sich während des Mischens im Ziel-<br>behälter über die definierte Distanz nach unten und oben. |

Drücken Sie ▷, um Ihre Einstellungen zu speichern. Dies führt Sie zurück zur Liste der Verdünnungsreihen-Programme.

#### 5.5.2 Die Programme "Mehrfachabgabe" und "Variable Abgabe"

**Anwendung:** In diesen Programmen können Reagenzien schnell von einem Quellcontainer auf Mikroplatten aufgebracht werden.

Die Einstellungen für Variable Abgabe sind gleich wie für Mehrfachabgabe außer, dass die Abgabeschritte im Ziel verschiedene Volumina haben können.

| Optionen | Schritte     | Beschreibung Mehrfachabgabe / Variable Abgabe                                                                                                    |
|----------|--------------|----------------------------------------------------------------------------------------------------|
| Platte   | Wells        | Legt die verwendete Wellplattensorte (6 bis 384) fest, die als (Quelle)/Ziel benutzt wird.                                                                                                    |
|          | Orientierung | Legt die Ausrichtung der Platte fest (quer, hoch).<br>Hinweis: Der Wechsel auf das Hochformat erfordert die<br>Anpassung der voreingestellten Parameter, wie "Anzahl"<br>und "Erste Spalte / Erste Reihe".                                                                                                    |
|          | Fahrhöhe     | Legt die Höhe fest, in der sich die Pipettenspitzen über die Platte(n) bewegen.                                                                                                    |
| Quelle   | Ort          | <ul> <li>Wählen Sie den Ursprungsbehälter, aus dem die Probe<br/>aspiriert wird:</li> <li>Reservoir: Reagenz-Reservoir</li> <li>TubeStrip: für PCR Gefäßstreifen</li> <li>Spitze: Die Probe kann aufgenommen werden, bevor das<br/>automatische Programm gestartet wird.</li> <li>Spalte 1-24 oder Reihe A-P: die Probe ist in der<br/>gewählten Spalte/Reihe der Platte.</li> </ul>                                                                                                    |
|          | Tracking     | <ul> <li>Wenn Reservoir gewählt und Tracking angeschaltet ist, wird<br/>die Pipettierhöhe gemäss der definierten Eintauchtiefe<br/>angepasst. Legen Sie folgendes fest:</li> <li>Plattenanzahl: Gesamtzahl der Zielplatten für den aktuel-<br/>len Ablauf (1-9)</li> <li>Reservoirtyp, nur INTEGRA-Reservoire, siehe <u>8.3</u>.</li> <li>Startvolumen: das aktuelle Füllvolumen im INTEGRA-<br/>Reagenzreservoir.</li> <li>Eintauchtiefe: die ungefähre Eintauchtiefe der Pipetten-<br/>spitzen (2-3 mm werden empfohlen).</li> </ul> |
|          | Starthöhe    | Legt die Höhe fest, in der die Aufnahme startet. Der ASSIST<br>füllt die GripTips erneut automatisch, wenn das erforderliche<br>Gesamtabgabevolumen das Maximalvolumen der Pipette<br>überschreitet. Definiert die Starthöhe. Die erste Aufnahme<br>erfolgt auf der Starthöhe und für die folgenden<br>Aufnahmeschritte bewegt sich die Pipette nach unten bis<br>zur Endhöhe.<br>Hinweis: nur sichtbar, wenn Tracking ausgeschaltet.                                                                                                  |
|          | Endhöhe      | Legt die Höhe für den letzten Aufnahmeschritt fest.                                                                                                    |

| Optionen | Schritte                      | Beschreibung Mehrfachabgabe / Variable Abgabe                                                                                                    |  |  |
|----------|-------------------------------|----------------------------------------------------------------------------------------------------|--|--|
| Quelle   | Aufnahme-<br>geschw.          | Legt die Geschwindigkeit nur für die Aufnahme fest<br>(1 = langsam, 10 = schnell).                                                                                                    |  |  |
|          | Mischen                       | Mischt die Probe im Ursprungsbehälter vor jeder Aufnahme.<br>Wenn an, definieren Sie das Mischvolumen, die<br>Mischgeschwindigkeit und die Anzahl der Mischzyklen.                                                                                                    |  |  |
| Abgeben  | Prä-Abgabe                    | Es kann ein separates Volumen vor dem Dispensieren<br>gewählt werden, das direkt nach der Aufnahme in den<br>Ursprungsbehälter zurückgegeben wird, um die<br>Genauigkeit und Präzision zu verbessern. Hinweis: nur<br>sichtbar wenn Einzelübertragung ausgeschaltet.<br>Wenn an, definieren Sie das Prä-Abgabevolumen.<br>Vorgeschlagen: mindestens 4% des Pipetten-<br>Maximalvolumens.                                                  |  |  |
|          | Anzahl                        | Legt die Gesamtzahl der Dispensierschritte fest.                                                                                                    |  |  |
|          | Erste Spalte /<br>Erste Reihe | Definieren Sie die Spalte/Reihe, in der die erste Abgabe beginnen soll (Spalte 1-24 oder Reihe A-P).                                                                                                    |  |  |
|          | Abgeben                       | Nur Mehrfachabgabe:<br>Legt das Volumen fest, das in jedes Well abgegeben<br>werden soll. Das Gesamtaufnahmevolumen wird<br>automatisch berechnet, die Pipette kann nicht überfüllt<br>werden.                                                                                                    |  |  |
|          | Abgeben<br>1 bis n            | Nur Variable Abgabe:<br>Legt verschiedene Volumen für jeden Schritt der variablen<br>Abgabe fest.                                                                                                    |  |  |
|          | Abgabe-<br>geschw.            | Legt die Geschwindigkeit für alle Abgabeschritte fest<br>(1 = langsam, 10 = schnell).                                                                                                    |  |  |
|          | Höhe                          | Legt die Höhe für die Abgabeschritte fest.                                                                                                    |  |  |
|          | TipTouch                      | <ul> <li>Es wird sehr empfohlen, ein Abstreifen, d. h. "TipTouch", nach einem Abgabeschritt durchzuführen. Das entfernt Tropfen, die an den Pipettenspitzen hängen bleiben könnten.</li> <li>Wählen Sie, wo das Abstreifen ausgeführt werden soll. "Flüssigkeit": die Spitzentauchen in die Mitte der Wells. "Seite": die Spitzen berühren die Wellwand.</li> <li>Definieren Sie die Höhe für das Abstreifen ("Tiptouch bei").</li> </ul> |  |  |

| Optionen | Schritte               | Beschreibung Mehrfachabgabe / Variable Abgabe                                                                                                    |  |  |
|----------|------------------------|----------------------------------------------------------------------------------------------------|--|--|
| Abgeben  | Post-Abgabe            | <ul> <li>Es kann ein separates Post-Abgabevolumen gewählt<br/>werden, das verworfen wird, um die Genauigkeit und<br/>Präzision zu verbessern.</li> <li>Wenn an, definieren Sie:</li> <li>den Ort der Post-Abgabe (Ursprungsbehälter oder Spit-<br/>zen) und</li> <li>das Volumen der Post-Abgabe. Vorgeschlagen:<br/>12,5 µl: 1 µl (= 8%), 50 µl: 2 µl (= 4%), 125 µl: 5 µl (= 4%),<br/>300 µl: 15 µl (= 5%), 1250 µl: 50 µl (= 4%).</li> </ul> |  |  |
|          | Behalte<br>Post-Abgabe | Nur Mehrfachabgabe:<br>Wenn an, bleibt am Ende des Programms das Post-<br>Dispensat in der Spitze und die Pipette ist bereit, ein neues<br>Volumen aufzunehmen, um die nächste Mehrfachabgabe<br>zu starten.                                                                                                    |  |  |

Drücken Sie ▷, um Ihre Einstellungen zu speichern. Dies führt Sie zurück zur Liste der Mehrfachabgabe- / Variable Abgabe-Programme.

#### 5.5.3 Das Programm "Mehrfachaufnahme"

**Anwendung:** Dieses Programm kann für Pooling-Anwendungen oder die Entfernung von Überständen verwendet werden.

| Optionen | Schritte                      | Beschreibung Mehrfachaufnahme                                                                                                    |  |  |
|----------|-------------------------------|----------------------------------------------------------------------------------------------------|--|--|
| Platte   | Wells                         | Legt die verwendete Wellplattensorte (6 bis 384) fest, die als Quelle/(Ziel) benutzt wird.                                                                                                    |  |  |
|          | Orientierung                  | Legt die Ausrichtung der Platte fest (quer, hoch).<br>Hinweis: Der Wechsel auf das Hochformat erfordert die<br>Anpassung der voreingestellten Parameter, wie "Anzahl"<br>und "Erste Spalte / Erste Reihe".                                                                         |  |  |
|          | Fahrhöhe                      | _egt die Höhe fest, in der sich die Pipettenspitzen über die<br>Platten bewegen.                                                                                                    |  |  |
| Quelle   | Anzahl                        | Legt die Gesamtzahl der Aufnahmeschritte fest.                                                                                                    |  |  |
|          | Erste Spalte /<br>Erste Reihe | Definieren Sie die Spalte/Reihe, aus der das erste Volumen aufgenommen werden soll.                                                                                                    |  |  |
|          | Volumen<br>gleich             | Wenn an, werden identische Volumina aufgenommen.<br>Wenn aus, definieren Sie die verschiedenen Volumina für<br>die Aufnahme.                                                                                                    |  |  |
|          | Aufnehmen<br>(1 bis n)        | Legt das/die Aufnahmevolumen (für jeden Aufnahmeschritt) fest.                                                                                                    |  |  |
|          | Aufnahme-<br>geschw.          | Legt die Geschwindigkeit nur für die Aufnahme fest<br>(1 = langsam, 10 = schnell).                                                                                                    |  |  |
|          | Höhe                          | Legt die (Start-)Höhe für alle Aufnahme- und Mischschritte<br>fest.                                                                                                    |  |  |
|          | Mischen                       | Mischt die Probe im Ursprungsbehälter vor jeder<br>Aufnahme.<br>Wenn an, definieren Sie das Mischvolumen, die<br>Mischgeschwindigkeit und die Anzahl der Mischzyklen.                                                                                                    |  |  |
| Abgeben  | Ort                           | <ul> <li>Wählen Sie den Zielbehälter, in den die Probe abgegeben<br/>wird:</li> <li>Reservoir: Reagenz-Reservoir</li> <li>TubeStrip: für PCR-Gefäßstreifen</li> <li>Spalte 1-24 oder Reihe A-P: die Probe wird in die<br/>gewählte Spalte/Reihe der Platte dispensiert.</li> </ul> |  |  |
|          | Abgabe-<br>geschw.            | Legt die Geschwindigkeit für alle Abgabeschritte fest<br>(1 = langsam, 10 = schnell).                                                                                                    |  |  |
|          | Höhe                          | Legt die Höhe für die Abgabeschritte fest.                                                                                                    |  |  |

| Optionen                   | Schritte              | Beschreibung Mehrfachaufnahme                                                                                                    |
|----------------------------|-----------------------|----------------------------------------------------------------------------------------------------|
| Zusatz-<br>funktio-<br>nen | Flüssigkeit<br>folgen | <ul> <li>Bestimmt die Strecke, die sich die Spitzen während eines<br/>Aufnahme, Abgabe- oder Mischschritts bewegen, um<br/>gewollt dem Flüssigkeitsstand zu folgen, siehe, <u>7.6 "Folgen</u><br/><u>des Flüssigkeitsstands" auf Seite 37</u>.</li> <li>Quelle Aufn.: bewegt sich während der Aufnahme im<br/>Ursprungsbehälter die definierte Distanz nach unten.</li> <li>Quelle Mischen: bewegt sich während des Mischens im<br/>Ursprungsbehälter über die definierte Distanz nach unten<br/>und oben.</li> </ul> |

Drücken Sie ▷, um Ihre Einstellungen zu speichern. Dies führt Sie zurück zur Liste der Mehrfachaufnahme-Programme.

#### 5.5.4 Die Kategorie "Eigene Programme"

Ein eigenes Programm basiert auf einzelnen Schritten. Jeder Pipettierschritt wird einzeln in der Reihenfolge eingegeben, in der er ausgeführt wird. Jedes Programm kann bis zu 98 Schritte enthalten.

Wählen Sie "Eigene Programme" vom ASSIST Menü, drücken Sie **OK** und Neu **>**. Geben Sie einen Namen für Ihr Programm ein und speichern Sie ihn.

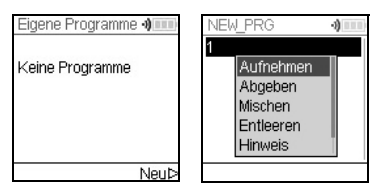

Die erste Zeile ist hervorgehoben, drücken Sie **OK**.

Wählen Sie mit dem **Kontrollrad** den ersten Schritt aus. Drücken Sie **OK**, definieren Sie die erforderlichen Parameter und drücken Sie **OK**, um den Schritt hinzuzufügen.

Nachdem Sie den ersten Schritt hinzugefügt haben, ist nun die zweite Zeile ausgewählt. Drücken Sie nochmals **OK**, um den zweiten Schritt zu definieren. Fügen Sie solange Schritte hinzu, bis das gesamte Pipettierprotokoll definiert ist.

| Schritt   | Beschreibung Eigene Programme                                                                                                    |
|-----------|----------------------------------------------------------------------------------------------------|
| Aufnehmen | Legt das Volumen, ob der Flüssigkeit gefolgt werden soll $(\downarrow)^1$ und die Geschwindigkeit der Aufnahme fest.                                                                                                    |
| Abgeben   | Legt das Volumen, ob der Flüssigkeit gefolgt werden soll (↑) <sup>1</sup> und die Geschwindigkeit der Abgabe fest.                                                                                                    |
| Mischen   | Führt einen Mischzyklus durch. Legt die Anzahl der Mischzyklen, das Mischvolumen, die Distanz zum Folgen des Flüssigkeitsstands $(\uparrow)^1$ und die Mischgeschwindigkeit fest.                                                                                                    |
| Entleeren | Bläst die verbleibende Flüssigkeit, die sich noch in den GripTips befindet, mit der gewählten Geschwindigkeit heraus.                                                                                                    |
| Hinweis   | Hält das Programm an und zeigt einen beliebigen Text an. Drei Zeilen mit jeweils 12 Zeichen sind verfügbar. Drücken Sie <b>RUN</b> , um mit dem Programm fortzufahren.                                                                                                    |
| Fahre X,Z | Bewegt die Pipette in Z-Richtung und den Plattenschlitten in X-Richtung zu den ausgewählten Koordinaten. Bewegen Sie mit den <b>Pfeiltasten</b> am ASSIST die Pipette in die Sollposition oder geben Sie die Koordinaten von Hand auf dem Pipettenbildschirm ein. Tippen Sie auf eine der <b>Pfeiltasten</b> am ASSIST Gerät, um die aktuellen Koordinaten anzuzeigen. Drücken Sie an der Pipette auf Speichern D, um die Koordinaten festzulegen. |

Eigene Programme bestehen aus Schritten mit folgenden Grundfunktionen:

 Flüssigkeit folgen: die Strecke, der die Pipette automatisch während der Aufnahme, Abgabe oder des Mischens folgt, um eine konstante Eintauchtiefe zu ermöglichen, siehe <u>7.6 "Folgen des Flüssigkeitsstands" auf Seite 37</u>.

| Schritt          | Beschreibung Eigene Programme                                                                                                    |
|------------------|----------------------------------------------------------------------------------------------------|
| Fahre X          | Der Plattenschlitten fährt die festgelegte Distanz in X-Richtung relativ zur<br>momentanen Position in X mm. Ein eingegebener negativer Wert (mm)<br>bewegt ihn nach links, ein positiver Wert (mm) bewegt ihn nach rechts.<br>Der Abstand von Well zu Well einer 96 Wellplatte beträgt 9 mm und einer<br>384 Wellplatte 4,5 mm.                                          |
| Fahre Z          | Bewegt die Pipette in Z-Richtung zu den ausgewählten Koordinaten.<br>Bewegen Sie mit den <b>Pfeiltasten</b> am ASSIST die Pipette in die<br>Sollposition oder wählen Sie die Koordinaten von Hand auf dem<br>Pipettenbildschirm aus. Drücken Sie an der Pipette <b>OK</b> , um die<br>Einstellungen anzunehmen.                                                           |
| BlowOut          | Führt eine Ausblasung durch. Eine Ausblasung ist nach der letzten<br>Abgabe nötig, um die restliche Flüssigkeit zu entfernen, die an den<br>Spitzen haften könnte.<br>Hinweis: Wenn Sie den Schritt "Entleeren" verwenden, um die Spitzen zu<br>leeren, wird ein Aus-/Einblasung automatisch durchgeführt und muss<br>nicht programmiert werden.                          |
| BlowIn           | Nach einer Ausblasung muss stets irgendwann eine Einblasung erfolgen.<br>Diese muss nicht sofort stattfinden und es können mehrere Schritte<br>zwischen Aus- und Einblasung liegen. Nach der Ausblasung kann<br>beispielsweise erst ein Bewegungsschritt programmiert werden, um die<br>Spitzen aus der Flüssigkeit zu bewegen, woraufhin dann die Einblasung<br>erfolgt. |
| Verzö-<br>gerung | Eine Verzögerung ist eine Pause zwischen dem letzten und dem nächsten<br>Schritt. Definieren Sie eine Verzögerungszeit (in Sekunden) oder<br>manuelle Eingabe (Drücke Run) um fortzufahren.                                                                                                    |
| Schleife         | Bei einer Schleife werden die Schritte zwischen dem ausgewählten Schritt<br>und dem Schleifenbefehl wiederholt.<br>Wenn z.B. das Programm den Schleifenbefehl erreicht, geht es zurück zu<br>Schritt 3 und wiederholt die Schritte 2 mal bis hierhin. Oft lässt sich die<br>Anzahl der Schritte durch das Hinzufügen einer Schleife verringern.                           |
| Aufruf           | Ruft ein anderes eigenes Programm auf, um ein Unterprogramm im<br>bestehenden Programm ablaufen zu lassen. Dies ermöglicht häufig<br>genutzte Programmabläufe, wie z.B. Spitzenabstreifen nach einer<br>Abgabe, zu verwenden, ohne die einzelnen Schritte jedes Mal<br>programmieren zu müssen. Ein eigenes Programm kann maximal 10<br>Aufruf-Schritte haben.            |
| Piepton          | Legt einen Piepton fest. Der Ton ist nur aktiv, wenn unter Geräteeinstellungen - Hinweistöne die Option Meldungen angeschaltet ist.                                                                                                    |

Wenn Sie fertig sind, drücken Sie Þ, um Ihr erstelltes Programm zu speichern. Zum Starten des Programms drücken Sie **OK**.

#### 6 Unterhalt

#### 6.1 Reinigung

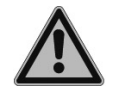

WARNUNG

Schalten Sie den ASSIST für Wartungsarbeiten stets aus und trennen Sie das Gerät von der Stromversorgung.

Die Oberflächenmaterialien des ASSIST unterstützen regelmäßige Reinigungsintervalle. Reinigen Sie die externen Komponenten mit einem fusselfreien Tuch, das mit einer milden Seifenlösung unter Verwendung von destilliertem Wasser oder aber mit 70 %igem Isopropanol oder Ethanol leicht getränkt ist. Verwenden Sie niemals Azeton oder andere Lösungsmittel.

#### 6.2 Dekontamination

Bei einer normalen Verwendung sollte der ASSIST nicht in direkten Kontakt mit Flüssigkeiten kommen. Wenn Aerosole oder biogefährliche Flüssigkeiten auf die Oberflächen spritzen, müssen sie nach den Grundsätzen der guten Laborpraxis dekontaminiert werden. Wischen Sie die Oberfläche mit einem fusselfreien Tuch ab, das leicht mit einem der folgenden Desinfektionsmittel befeuchtet ist:

- Ethanol 70 %
- Microcide SQ 1:64
- Glutaraldehyd-Lösung 4 %
- Virkon-Lösung 1-3 %

Beachten Sie die mit den Desinfektionsmitteln mitgelieferten Anweisungen.

#### 6.3 Wartung

Wenden Sie sich an ihren örtlichen Servicetechniker bezüglich jeglicher Wartung oder Reparaturen.

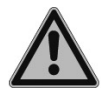

#### WARNUNG

Der ASSIST muss gereinigt werden, bevor er zur Wartung eingesendet werden kann. Die Erklärung zum Nichtvorhandensein von Gesundheitsgefährdungen muss unterzeichnet werden. Dies ist eine Maßnahme zum Schutz des Wartungspersonals.

#### 6.4 Geräteentsorgung

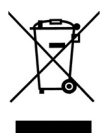

Der ASSIST darf nicht als unsortierter Restmüll entsorgt werden.

Entsorgen Sie den ASSIST gemäß den in Ihrem Land geltenden Gesetzen und Verordnungen.

### 7 Technische Daten

#### 7.1 Umgebungsanforderungen

|                             | Bedienung                                                                                                    |
|-----------------------------|----------------------------------------------------------------------------------------------------|
| Temperaturbereich Bedienung | 5–40°C                                                                                                    |
| Temperaturbereich Lagerung  | -10–50°C                                                                                                    |
| Luftfeuchtigkeitsbereich    | Max. 80% rel. Feuchtigkeit bei Temperaturen bis zu 31°C, linear abfallend bis zu 50% rel. Feuchtigkeit bei 40°C. |
| Höhe                        | 0–2000 m ü. HN                                                                                                   |
| Verschmutzungsgrad 2        | Gemäß IEC EN/UL 61010-1, d. h. nur nicht-lei-<br>tende Verschmutzung                                             |
| Bedienung                   | Ausschließliche Verwendung in Innenräumen.                                                                       |

#### 7.2 Spezifikation des Gerätes

| Stromzufuhr                 | Eingang Netzteil: 100–240 V, 50/60 Hz<br>Eingang Gerät: 22,8–25,2 VDC, 70 W |
|-----------------------------|-----------------------------------------------------------------------------|
| Abmessungen (H x T x B)     | 400 mm x 360 mm x 340 mm<br>(mit eingesetzter Pipette: Höhe 510 mm)         |
| Gewicht                     | 10 kg                                                                       |
| Materialien der Oberflächen | Polyurethan (Gehäuse)<br>Edelstahl (lackiert oder blank)<br>Aluminium       |

#### 7.3 Geistiges Eigentum

Der ASSIST ist durch folgende Patente geschützt:

| Patentnummer | Land | Titel                                       | Gilt für |
|--------------|------|---------------------------------------------|----------|
| 9,321,048    | USA  | Sample Distribution System And Pro-<br>cess | ASSIST   |

#### 7.4 Passende Pipetten

Die folgenden INTEGRA-Pipetten können mit dem ASSIST verwendet werden:

| Pipette | Firmware | Seriennummer |
|---------|----------|--------------|
| VIAFLO  | 3.xx     | 6xxxxxx      |
| VIAFLO  | 4.xx     | 7 xxx xxx    |

#### 7.5 Maximale Höhe der Laborgefäße auf dem Plattenschlitten

Maximaler Abstand (in mm) zwischen Pipettenspitzenende und Plattenschlitten.

| Spitzenvolumen | SHORT-Spitzen | Standard-Spitzen | LONG-Spitzen |
|----------------|---------------|------------------|--------------|
| 12,5 µl        | 129,9         | 121,3            | 112,5        |
| 50/125 µl      | -             | 101,3            | -            |
| 300 µl         | -             | 96,0             | 54,8         |
| 1250 µl        | 71,7          | 54,1             | -            |

#### 7.6 Folgen des Flüssigkeitsstands

"Flüssigkeit folgen" definiert die Strecke, die sich die Spitzen während der Aufnahme, Abgabe oder des Mischens bewegen, um gewollt dem Flüssigkeitsstand zu folgen. Die Flüssigkeitsstandsverfolgung startet von einer benutzerdefinierten Höhe, wie unten gezeigt.

| Abschnitt | Schritte und Parameter                                                                                                    |                                                                                                    |                                                                                                    |                                                                                                    |  |
|-----------|----------------------------------------------------------------------------------------------------|----------------------------------------------------------------------------------------------------|----------------------------------------------------------------------------------------------------|----------------------------------------------------------------------------------------------------|--|
| Quelle    | Quelle Mischen (‡):                                                                                                    |                                                                                                    | Quelle Aufn.                                                                                                    | (↓):                                                                                                    |  |
|           | (H <sub>q</sub> )                                                                                                    | (H <sub>q</sub> )                                                                                                    |                                                                                                    | (H <sub>q</sub> )                                                                                                    |  |
|           | Die Verfolgung startet vor                                                                                                    | n <b>Höhe</b> (H <sub>q</sub> )                                                                                                    | Die Verfolgun                                                                                                    | g startet von <b>Höhe</b> /                                                                                                    |  |
|           | und bewegt sich die <b>Quelle</b>                                                                                                |                                                                                                    | <b>Starthöhe</b> (H <sub>q</sub> ) und bewegt sich die                                                               |                                                                                                    |  |
|           | und oben.                                                                                                    |                                                                                                    | unten.                                                                                                    |                                                                                                    |  |
| Ziel      | Ziel Abgabe (↑):                                                                                                    | Ziel Mische                                                                                                    | <b>en</b> (‡):                                                                                                    | Ziel Aufnahme ( $\downarrow$ ):                                                                                                    |  |
|           | (Z <sub>a</sub> )                                                                                                    | (Z <sub>a</sub> ).<br>(H <sub>z</sub> )                                                                                                    | (Z <sub>m</sub> )                                                                                                    | (Z <sub>a</sub> )                                                                                                    |  |
|           | Die Verfolgung startet<br>von Höhe ( $H_z$ ) und<br>bewegt sich die <b>Ziel</b><br><b>Abgabe</b> ( $Z_a$ )-Distanz<br>nach oben. | Die Verfolgu<br>nach der Di<br>von Höhe (H<br><b>Abgabe</b> (Z <sub>a</sub><br>sich die <b>Zie</b><br>(Z <sub>m</sub> )-Distan:<br>und oben. | ung startet<br>spensierung<br>H <sub>z</sub> ) plus <b>Ziel</b><br>). Sie bewegt<br><b>I Mischen</b><br>z nach unten | Die Verfolgung startet<br>von Höhe $(H_z)$ plus<br><b>Ziel Abgabe</b> $(Z_a)$ . Sie<br>bewegt sich die <b>Ziel</b><br><b>Abgabe</b> $(Z_a)$ -Distanz<br>nach unten. |  |

#### 8 Zubehör

#### 8.1 Zubehör für ASSIST

| Elektronische VIAFLO-Pipetten | Artikel-Nr. |
|-------------------------------|-------------|
| 8-Kanalpipette, 0,5–12,5 μl   | 4621        |
| 8-Kanalpipette, 2–50 μl       | 4626        |
| 8-Kanalpipette, 5–125 μl      | 4622        |
| 8-Kanalpipette, 10–300 μl     | 4623        |
| 8-Kanalpipette, 50–1250 μl    | 4624        |
| 12-Kanalpipette, 0,50–12,5 μl | 4631        |
| 12-Kanalpipette, 2–50 μl      | 4636        |
| 12-Kanalpipette, 5–125 μl     | 4632        |
| 12-Kanalpipette, 10–300 µl    | 4633        |
| 12-Kanalpipette, 50–1250 μl   | 4634        |
| 16-Kanalpipette, 0,5–12,5 μl  | 4641        |
| 16-Kanalpipette, 2–50 μl      | 4646        |
| 16-Kanalpipette, 5–125 μl     | 4642        |

#### 8.2 Zubehör für elektronische VIAFLO-Pipetten

| Ladeoptionen und Kommunikation                                                        | Artikel-Nr. |
|---------------------------------------------------------------------------------------|-------------|
| Netzteil für elektronische Pipetten                                                   | 4200        |
| Li-Ionen-Akku für Pipetten                                                            | 4205        |
| Ladeständer für Einzelpipette, inkl. Netzteil                                         | 4210        |
| Lade/Kommunikations-Ständer für Einzelpipette, inkl. Netzteil                         | 4211        |
| Karussell-Ladeständer für 4 Pipetten, inkl. Netzteil                                  | 4215        |
| Linearer Ständer, nimmt bis zu 4 Ladestationen auf                                    | 3215        |
| Netzteil für linearen Ständer und Karussell-Ladeständer                               | 3216        |
| Ladestation für linearen Ständer, inkl. Verbindungskabel                              | 3217        |
| Lade/Kommunikations-Station für linearen Ständer, inkl. Verbindungs-<br>und USB-Kabel | 3218        |
| Kommunikationsmodul für VIAFLO-Pipetten                                               | 4221        |

#### 8.3 Verbrauchsmaterial

| 10-ml-Einweg-Reagenzreservoire für Mehrkanalpipetten |                                                                                            |      |
|------------------------------------------------------|--------------------------------------------------------------------------------------------|------|
| INTEGRA                                              | Trägergefäße für 10-ml-Reservoire, 10 pro Packung                                          | 4306 |
| Polystyrol                                           | Musterpackung (1 Trägergefäß und 3 Reservoire), steril                                     | 4330 |
|                                                      | 30 Reservoire einzeln verpackt, steril, 1 Trägergefäß/Pck.                                 | 4331 |
|                                                      | 4 Dispenser mit je 50 Reservoiren, steril, 200 Reservoire und 1 Trägergefäß pro Packung    | 4332 |
| Polystryrol,                                         | Musterpackung (1 Trägergefäß und 3 Reservoire), steril                                     | 4370 |
| SureFlo™                                             | 30 Reservoire einzeln verpackt, steril, 1 Trägergefäß/Pck.                                 | 4371 |
|                                                      | 4 Dispenser mit je 50 Reservoiren, steril, 200 Reservoire und 1 Trägergefäß pro Packung    | 4372 |
| Polypropylen                                         | Musterpackung (1 Trägergefäß und 3 Reservoire), steril                                     | 4335 |
|                                                      | 30 Reservoire einzeln verpackt, steril, 1 Trägergefäß/Pck.                                 | 4336 |
|                                                      | 4 Dispenser mit je 50 Reservoiren, steril, 200 Reservoire<br>und 1 Trägergefäß pro Packung | 4337 |

• SureFlo™ = Anti-Abdichtungsrelief

| 25-ml-Einweg-Reagenzreservoire für Mehrkanalpipetten |                                                                                         |      |
|------------------------------------------------------|-----------------------------------------------------------------------------------------|------|
| INTEGRA                                              | Trägergefäße für 25-ml-Reservoire, 10 pro Packung                                       | 4304 |
| Polystyrol                                           | Musterpackung (1 Trägergefäß und 3 Reservoire), steril                                  | 4310 |
|                                                      | 30 Reservoire einzeln verpackt, steril, 1 Trägergefäß/Pck.                              | 4311 |
|                                                      | 4 Dispenser mit je 50 Reservoiren, steril, 200 Reservoire und 1 Trägergefäß pro Packung | 4312 |
| Polystryrol,                                         | Musterpackung (1 Trägergefäß und 3 Reservoire), steril                                  | 4380 |
| SureFlo™                                             | 30 Reservoire einzeln verpackt, steril, 1 Trägergefäß/Pck.                              | 4381 |
|                                                      | 4 Dispenser mit je 50 Reservoiren, steril, 200 Reservoire und 1 Trägergefäß pro Packung | 4382 |
| Polystyrol,                                          | Musterpackung (1 Trägergefäß und 3 Reservoire), steril                                  | 4350 |
| SureFlo™, geteilt                                    | 30 Reservoire einzeln verpackt, steril, 1 Trägergefäß/Pck.                              | 4351 |
| (5 ml + 10 ml)                                       | 4 Dispenser mit je 50 Reservoiren, steril, 200 Reservoire und 1 Trägergefäß pro Packung | 4352 |
| Polystyrol,                                          | Musterpackung (1 Trägergefäß und 3 Reservoire), steril                                  | 4360 |
| SureFlo™, 12 Wells                                   | 30 Reservoire einzeln verpackt, steril, 1 Trägergefäß/Pck.                              | 4361 |
| Polypropylen                                         | Musterpackung (1 Trägergefäß und 3 Reservoire), steril                                  | 4315 |
|                                                      | 30 Reservoire einzeln verpackt, steril, 1 Trägergefäß/Pck.                              | 4316 |
|                                                      | 4 Dispenser mit je 50 Reservoiren, steril, 200 Reservoire und 1 Trägergefäß pro Packung | 4317 |
| Polypropylen,                                        | Musterpackung (1 Trägergefäß und 3 Reservoire), steril                                  | 4355 |
| SureFlo™, geteilt                                    | 30 Reservoire einzeln verpackt, steril, 1 Trägergefäß/Pck.                              | 4356 |
| (5 ml + 10 ml)                                       | 4 Dispenser mit je 50 Reservoiren, steril, 200 Reservoire und 1 Trägergefäß pro Packung | 4357 |
| Polypropylen,                                        | Musterpackung (1 Trägergefäß und 3 Reservoire), steril                                  | 4365 |
| SureFlo™, 12 Wells                                   | 30 Reservoire einzeln verpackt, steril, 1 Trägergefäß/Pck.                              | 4366 |

SureFlo™ = Anti-Abdichtungsrelief

| 100-ml-Einweg-Reagenzreservoire für Mehrkanalpipetten |                                                                                         | ArtNr. |
|-------------------------------------------------------|-----------------------------------------------------------------------------------------|--------|
| INTEGRA                                               | Trägergefäße für 100-ml-Reservoire, 10 pro Packung                                      | 4305   |
| Polystyrol                                            | Musterpackung (1 Trägergefäß und 3 Reservoire), steril                                  | 4320   |
|                                                       | 30 Reservoire einzeln verpackt, steril, 1 Trägergefäß/Pck.                              | 4321   |
|                                                       | 4 Dispenser mit je 50 Reservoiren, steril, 200 Reservoire und 1 Trägergefäß pro Packung | 4322   |
| Polystryrol,                                          | Musterpackung (1 Trägergefäß und 3 Reservoire), steril                                  | 4390   |
| SureFlo™                                              | 30 Reservoire einzeln verpackt, steril, 1 Trägergefäß/Pck.                              | 4391   |
|                                                       | 4 Dispenser mit je 50 Reservoiren, steril, 200 Reservoire und 1 Trägergefäß pro Packung | 4392   |
| Polypropylen                                          | Musterpackung (1 Trägergefäß und 3 Reservoire), steril                                  | 4325   |
|                                                       | 30 Reservoire einzeln verpackt, steril, 1 Trägergefäß/Pck.                              | 4326   |
|                                                       | 4 Dispenser mit je 50 Reservoiren, steril, 200 Reservoire und 1 Trägergefäß pro Packung | 4327   |

SureFlo™ = Anti-Abdichtungsrelief

#### Alle GripTips sind für den ASSIST geeignet.

GripTips für Benchtopsysteme wurden auf Geradheit geprüft und in stabile Behälter gefüllt.

- ECO-Racks: leichte PET-Racks, umweltfreundlich mit 60 % weniger Kunststoff
- GREEN CHOICE: umweltfreundliche Nachfülleinsätze
- LANG: längeres Design ermöglicht einfachen Zugang in tiefe Laborgefäße
- KURZ: kürzeres Design
- low retention: geringe Flüssigkeitsrückhaltung, für Flüssigkeiten mit geringer Oberflächenspannung
- WIDE BORE: große Öffnung am Spitzenende, reduziert Scherkräfte
- steril/vorsterilisiert: Gamma-bestrahlt

#### GripTips für Handpipetten: Violett 12,5 µl

| 12,5 µl   | 10 ECO-Racks à 96 Spitzen, unsteril, LANG                     | 3406 |
|-----------|---------------------------------------------------------------|------|
| ECO-Racks | 10 ECO-Racks à 96 Spitzen, vorsterilisiert, LANG              | 3407 |
|           | 10 ECO-Racks à 96 Spitzen, vorsterilisiert, Filter, LANG      | 3408 |
|           | 10 ECO-Racks à 384 Spitzen, unsteril, LANG                    | 3403 |
|           | 10 ECO-Racks à 384 Spitzen, vorsterilisiert, LANG             | 3404 |
|           | 10 ECO-Racks à 384 Spitzen, vorsterilisiert, Filter, LANG     | 3405 |
|           | 10 ECO-Racks à 96 Spitzen, unsteril,                          | 3416 |
|           | 10 ECO-Racks à 96 Spitzen, vorsterilisiert                    | 3417 |
|           | 10 ECO-Racks à 96 Spitzen, vorsterilisiert, Filter            | 3418 |
|           | 10 ECO-Racks à 384 Spitzen, unsteril,                         | 3413 |
|           | 10 ECO-Racks à 384 Spitzen, vorsterilisiert                   | 3414 |
|           | 10 ECO-Racks à 384 Spitzen, vorsterilisiert, Filter           | 3415 |
| 12,5 µl   | Großpackung, 1 Beutel à 1000 Spitzen, unsteril                | 4411 |
| Standard- | 5 Einsätze à 384 Spitzen, unsteril, GREEN CHOICE              | 4412 |
| Racks     | 5 Behälter à 384 Spitzen, unsteril                            | 4413 |
|           | 5 Behälter à 384 Spitzen, steril                              | 4414 |
|           | 5 Behälter à 384 Spitzen, steril, Filter                      | 4415 |
|           | 5 Einsätze à 384 Spitzen, vorsterilisiert, GREEN CHOICE       | 4416 |
|           | Großpackung, 1 Beutel à 1000 Spitzen, unsteril, LANG          | 4401 |
|           | 5 Einsätze à 384 Spitzen, unsteril, LANG, GREEN CHOICE        | 4402 |
|           | 5 Behälter à 384 Spitzen, unsteril, LANG                      | 4403 |
|           | 5 Behälter à 384 Spitzen, steril, LANG                        | 4404 |
|           | 5 Behälter à 384 Spitzen, unsteril, Filter, LANG              | 4405 |
|           | 5 Einsätze à 384 Spitzen, vorsterilisiert, LANG, GREEN CHOICE | 4406 |

| GripTips für E | Benchtop-Systeme: Violett 12,5 μl                    | Artikel-Nr. |
|----------------|------------------------------------------------------|-------------|
| 12,5 µl        | 5 XYZ-Behälter à 384 Spitzen, unsteril               | 6453        |
|                | 5 XYZ-Behälter à 384 Spitzen, steril                 | 6454        |
|                | 5 XYZ-Behälter à 384 Spitzen, steril, Filter         | 6455        |
|                | 5 XYZ-Behälter à 384 Spitzen, unsteril, LANG         | 6403        |
|                | 5 XYZ-Behälter à 384 Spitzen, steril, LANG           | 6404        |
|                | 5 XYZ-Behälter à 384 Spitzen, steril, Filter, LANG   | 6405        |
|                | 5 XYZ-Behälter à 384 Spitzen, steril, Filter, KURZ   | 6475        |
| 12,5 µl        | 5 XYZ-Behälter à 384 Spitzen, unsteril               | 6553        |
| low retention  | 5 XYZ-Behälter à 384 Spitzen, steril                 | 6554        |
|                | 5 XYZ-Behälter à 384 Spitzen, steril, Filter         | 6555        |
|                | 5 XYZ-Behälter à 384 Spitzen, unsteril, LANG         | 6503        |
|                | 5 XYZ-Behälter à 384 Spitzen, steril, LANG           | 6504        |
|                | 5 XYZ-Behälter à 384 Spitzen, unsteril, Filter, LANG | 6505        |
|                | 5 XYZ-Behälter à 384 Spitzen, steril, Filter, KURZ   | 6575        |

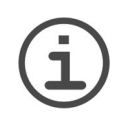

#### HINWEIS

Es ist nicht empfehlenswert die GripTips zu autoklavieren, da sie sich während dieses Prozesses verziehen können, was möglicherweise zu unkorrektem Aufstecken führen und eine präzise Wellansteuerung behindern kann.

Artikel-Nr.

#### GripTips für Handpipetten: Gelb 50 µl, 125 µl

| <b>50 μΙ, 125 μΙ</b><br>ECO-Racks          | 10 ECO-Racks à 96 Spitzen, unsteril,                    | 3426 |
|--------------------------------------------|---------------------------------------------------------|------|
|                                            | 10 ECO-Racks à 96 Spitzen, vorsterilisiert              | 3427 |
|                                            | 10 ECO-Racks à 96 Spitzen, vorsterilisiert, Filter      | 3428 |
|                                            | 10 ECO-Racks à 384 Spitzen, unsteril,                   | 3423 |
|                                            | 10 ECO-Racks à 384 Spitzen, vorsterilisiert             | 3424 |
|                                            | 10 ECO-Racks à 384 Spitzen, vorsterilisiert, Filter     | 3425 |
| <b>50 μl, 125 μl</b><br>Standard-<br>Racks | Großpackung, 1 Beutel à 1000 Spitzen, unsteril          | 4421 |
|                                            | 5 Einsätze à 384 Spitzen, unsteril, GREEN CHOICE        | 4422 |
|                                            | 5 Behälter à 384 Spitzen, unsteril                      | 4423 |
|                                            | 5 Behälter à 384 Spitzen, steril                        | 4424 |
|                                            | 5 Behälter à 384 Spitzen, steril, Filter                | 4425 |
|                                            | 5 Einsätze à 384 Spitzen, vorsterilisiert, GREEN CHOICE | 4426 |

#### GripTips für Benchtop-Systeme: Gelb 50 µl, 125 µl

| 50 µl, 125 µl | 5 XYZ-Behälter à 384 Spitzen, unsteril       | 6463 |
|---------------|----------------------------------------------|------|
|               | 5 XYZ-Behälter à 384 Spitzen, steril         | 6464 |
|               | 5 XYZ-Behälter à 384 Spitzen, steril, Filter | 6465 |
| 50 µl, 125 µl | 5 XYZ-Behälter à 384 Spitzen, unsteril       | 6563 |
| low retention | 5 XYZ-Behälter à 384 Spitzen, steril         | 6564 |
|               | 5 XYZ-Behälter à 384 Spitzen, steril, Filter | 6565 |

Artikel-Nr.

| GripTips für Handpipetten: C | Grün | 300 µ | ιI |
|------------------------------|------|-------|----|
|------------------------------|------|-------|----|

300 µl 10 ECO-Racks à 96 Spitzen, unsteril, 3433 **ECO-Racks** 10 ECO-Racks à 96 Spitzen, vorsterilisiert 3434 10 ECO-Racks à 96 Spitzen, vorsterilisiert, Filter 3435 300 µl Großpackung, 1 Beutel à 1000 Spitzen, unsteril 4431 Standard-5 Einsätze à 96 Spitzen, unsteril, GREEN CHOICE 4432 Racks 5 Behälter à 96 Spitzen, unsteril 4433 5 Behälter à 96 Spitzen, steril 4434 5 Behälter à 96 Spitzen, steril, Filter 4435 5 Einsätze à 96 Spitzen, vorsterilisiert, GREEN CHOICE 4436 Großpackung, 1 Beutel à 1000 Spitzen, unsteril, LANG 4481 5 Einsätze à 96 Spitzen, unsteril, LANG, GREEN CHOICE 4482 5 Behälter à 96 Spitzen, unsteril, LANG 4483 5 Behälter à 96 Spitzen, steril, LANG 4484 5 Behälter à 96 Spitzen, steril, Filter, LANG 4485 5 Einsätze à 96 Spitzen, vorsterilisiert, LANG, GREEN 4486 CHOICE

#### GripTips für Benchtop-Systeme: Grün 300 µl

| 300 µl        | 5 Einsätze à 96 Spitzen, unsteril, GREEN CHOICE       | 6432 |
|---------------|-------------------------------------------------------|------|
|               | 5 Behälter à 96 Spitzen, unsteril                     | 6433 |
|               | 5 Behälter à 96 Spitzen, steril                       | 6434 |
|               | 5 Behälter à 96 Spitzen, steril, Filter               | 6435 |
|               | 5 Einsätze à 96 Spitzen, unsteril, LANG, GREEN CHOICE | 6482 |
|               | 5 Behälter à 96 Spitzen, unsteril, LANG               | 6483 |
|               | 5 Behälter à 96 Spitzen, steril, LANG                 | 6484 |
|               | 5 Behälter à 96 Spitzen, steril, Filter, LANG         | 6485 |
|               | 5 Behälter à 96 Spitzen, unsteril, WIDE BORE          | 6633 |
|               | 5 Behälter à 96 Spitzen, steril, WIDE BORE            | 6634 |
|               | 5 Behälter à 96 Spitzen, steril, Filter, WIDE BORE    | 6635 |
| 300 µl        | 5 Behälter à 96 Spitzen, unsteril                     | 6533 |
| low retention | 5 Behälter à 96 Spitzen, steril                       | 6534 |
|               | 5 Behälter à 96 Spitzen, steril, Filter               | 6535 |

Artikel-Nr.

#### GripTips für Handpipetten: Blau 1250 µl

| 1250 µl   | 10 ECO-Racks à 96 Spitzen, unsteril,                      | 3443 |
|-----------|-----------------------------------------------------------|------|
| ECO-Racks | 10 ECO-Racks à 96 Spitzen, vorsterilisiert                | 3444 |
|           | 10 ECO-Racks à 96 Spitzen, vorsterilisiert, Filter        | 3445 |
| 1250 µl   | Großpackung, 1 Beutel à 500 Spitzen, unsteril             | 4441 |
| Standard- | 5 Einsätze à 96 Spitzen, unsteril, GREEN CHOICE           | 4442 |
| Racks     | 5 Behälter à 96 Spitzen, unsteril                         | 4443 |
|           | 5 Behälter à 96 Spitzen, steril                           | 4444 |
|           | 5 Behälter à 96 Spitzen, steril, Filter                   | 4445 |
|           | 5 Einsätze à 96 Spitzen, vorsterilisiert, GREEN CHOICE    | 4446 |
|           | Großpackung, 1 Beutel à 500 Spitzen, unsteril, KURZ       | 4491 |
|           | 5 Einsätze à 96 Spitzen, unsteril, KURZ, GREEN CHOICE     | 4492 |
|           | 5 Behälter à 96 Spitzen, unsteril, KURZ                   | 4493 |
|           | 5 Behälter à 96 Spitzen, steril, KURZ                     | 4494 |
|           | 5 Behälter à 96 Spitzen, steril, Filter, KURZ             | 4495 |
|           | 5 Einsätze à 96 Spitzen, vorsterilisiert, KURZ, GREEN CH. | 4496 |

#### GripTips für Benchtop-Systeme: Blau 1250 µl

| 1250 μl       | 5 Einsätze à 96 Spitzen, unsteril, GREEN CHOICE       | 6442 |
|---------------|-------------------------------------------------------|------|
|               | 5 Behälter à 96 Spitzen, unsteril                     | 6443 |
|               | 5 Behälter à 96 Spitzen, steril                       | 6444 |
|               | 5 Behälter à 96 Spitzen, steril, Filter               | 6445 |
|               | 5 Einsätze à 96 Spitzen, unsteril, KURZ, GREEN CHOICE | 6492 |
|               | 5 Behälter à 96 Spitzen, unsteril, KURZ               | 6493 |
|               | 5 Behälter à 96 Spitzen, steril, KURZ                 | 6494 |
|               | 5 Behälter à 96 Spitzen, steril, Filter, KURZ         | 6495 |
|               | 5 Behälter à 96 Spitzen, unsteril, WIDE BORE          | 6643 |
|               | 5 Behälter à 96 Spitzen, steril, WIDE BORE            | 6644 |
|               | 5 Behälter à 96 Spitzen, steril, Filter, WIDE BORE    | 6645 |
| 1250 µl       | 5 Behälter à 96 Spitzen, unsteril                     | 6543 |
| low retention | 5 Behälter à 96 Spitzen, steril                       | 6544 |
|               | 5 Behälter à 96 Spitzen, steril, Filter               | 6545 |
|               | 5 Behälter à 96 Spitzen, unsteril, KURZ               | 6593 |
|               | 5 Behälter à 96 Spitzen, steril, KURZ                 | 6594 |
|               | 5 Behälter à 96 Spitzen, steril, Filter, KURZ         | 6595 |